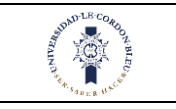

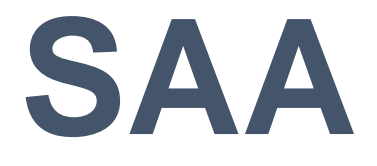

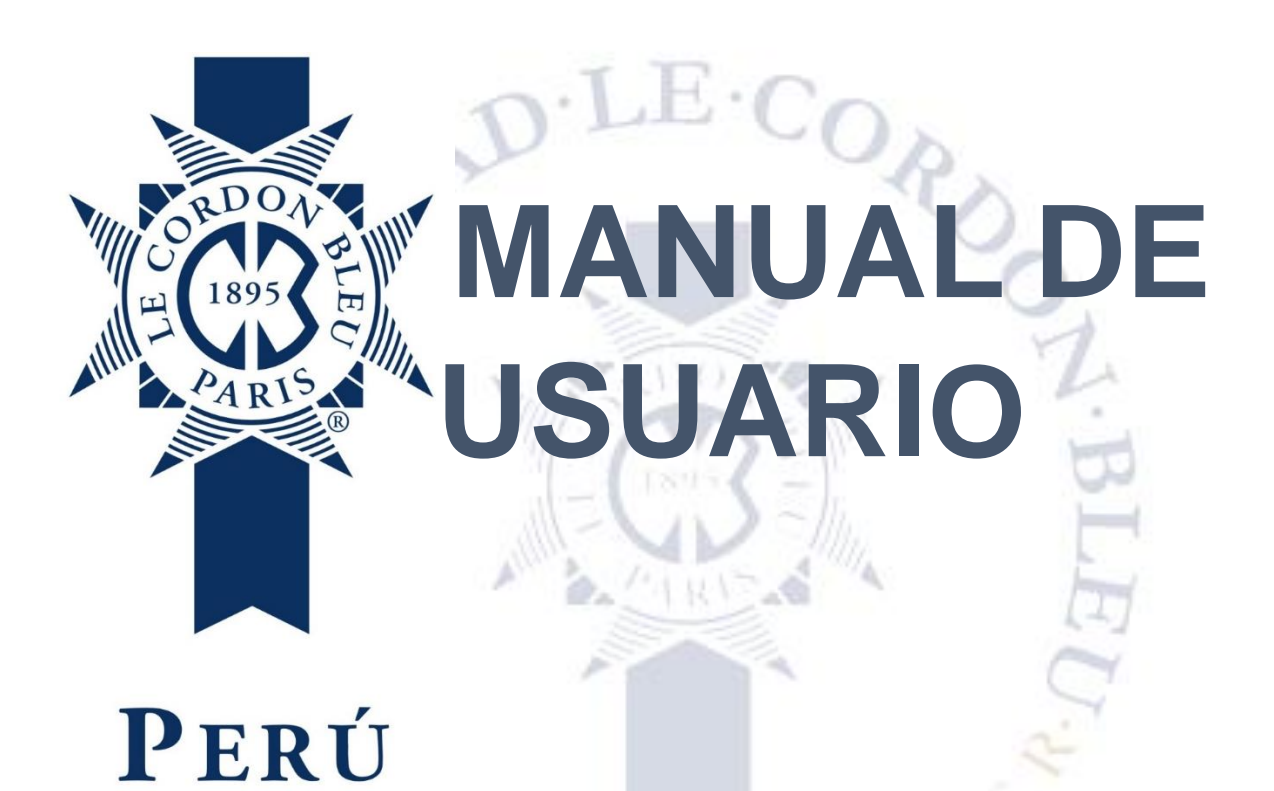

# Intranet. Universidad -Estudiante

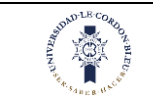

| MANUAL  | DE USUARIO1                   |
|---------|-------------------------------|
| INTRANE | ET. UNIVERSIDAD - ESTUDIANTE1 |
| 1. INGF | RESO INTRANET                 |
| 1.1.    | CUENTA CORRIENTE EN INTRANET  |
| 1.1.1   | . Realizar el pago6           |
| 1.2.    | REVISAR PERFIL                |
| 1.2.1   | Datos personales8             |
| 1.2.2   | P. Datos de contacto9         |
| 1.2.3   | 8. Cambio de contraseña9      |
| 1.3.    | HORARIO10                     |
| 1.4.    | MATRÍCULA                     |
| 1.4.1   | . Realizar la matrícula16     |
| 1.5.    | CREACIÓN CORREO OFFICE 365    |
| 1.6.    | HISTORIAL ACADÉMICO           |
| 1.7.    | MIS NOTAS                     |
| 1.8.    | MIS ASISTENCIAS               |
| 1.9.    | BIBLIOTECA                    |
| 1.10.   | MATERIALES DE TRABAJO         |
| 1.11.   | MIS OFERTAS ACADÉMICAS        |
| 1.12.   | ARCHIVOS COMPARTIDOS          |
| 1.13.   | Pcs Covid                     |
|         | SER. SABER.HNCH               |

INTRANET ESTUDIANTE

CORREO INSTITUCIONAL

CONTRASEÑA

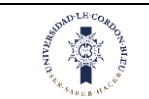

# 1. Ingreso Intranet

Le aparecerá la siguiente:

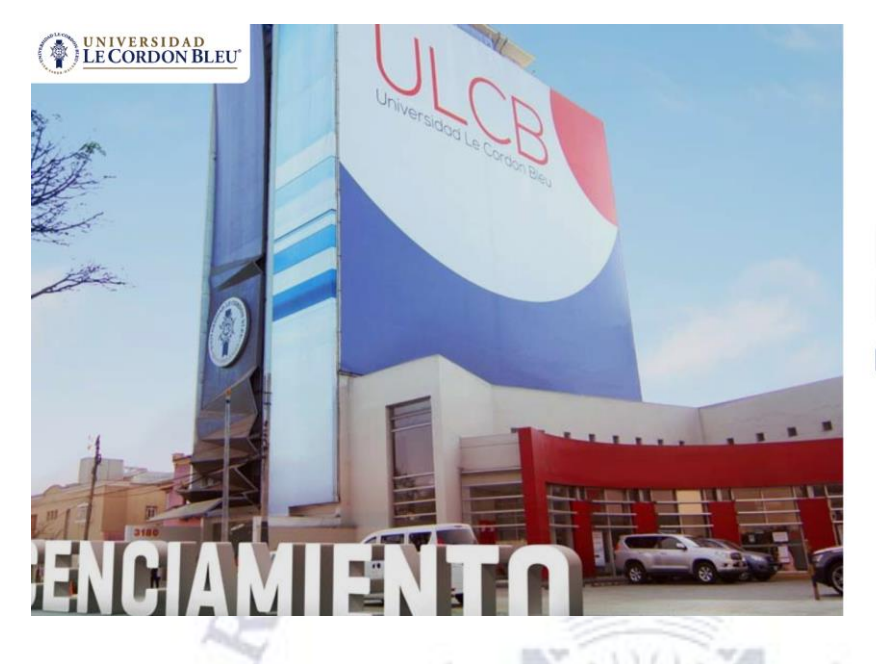

En esta pantalla se realizará lo siguiente:

- 1. Ingresar su usuario
- 2. Ingresar su contraseña
- 3. Darle clic en ingresar

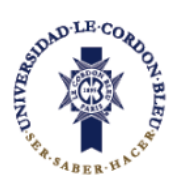

# **INTRANET ESTUDIANTE**

| correo institucional<br>carlos.baltazar@ulcb.edu.pe | 1          |
|-----------------------------------------------------|------------|
| CONTRASEÑA 2                                        | $\bigcirc$ |
|                                                     | (3)        |
| INGRESAR                                            |            |

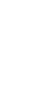

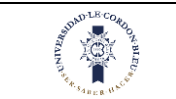

En la página principal aparecerán los archivos obligatorios pendientes por leer.

Una vez leído se marcará la casilla de leído y el archivo desaparecerá del inicio, pero se podrán ubicar en la opción de archivos compartidos.

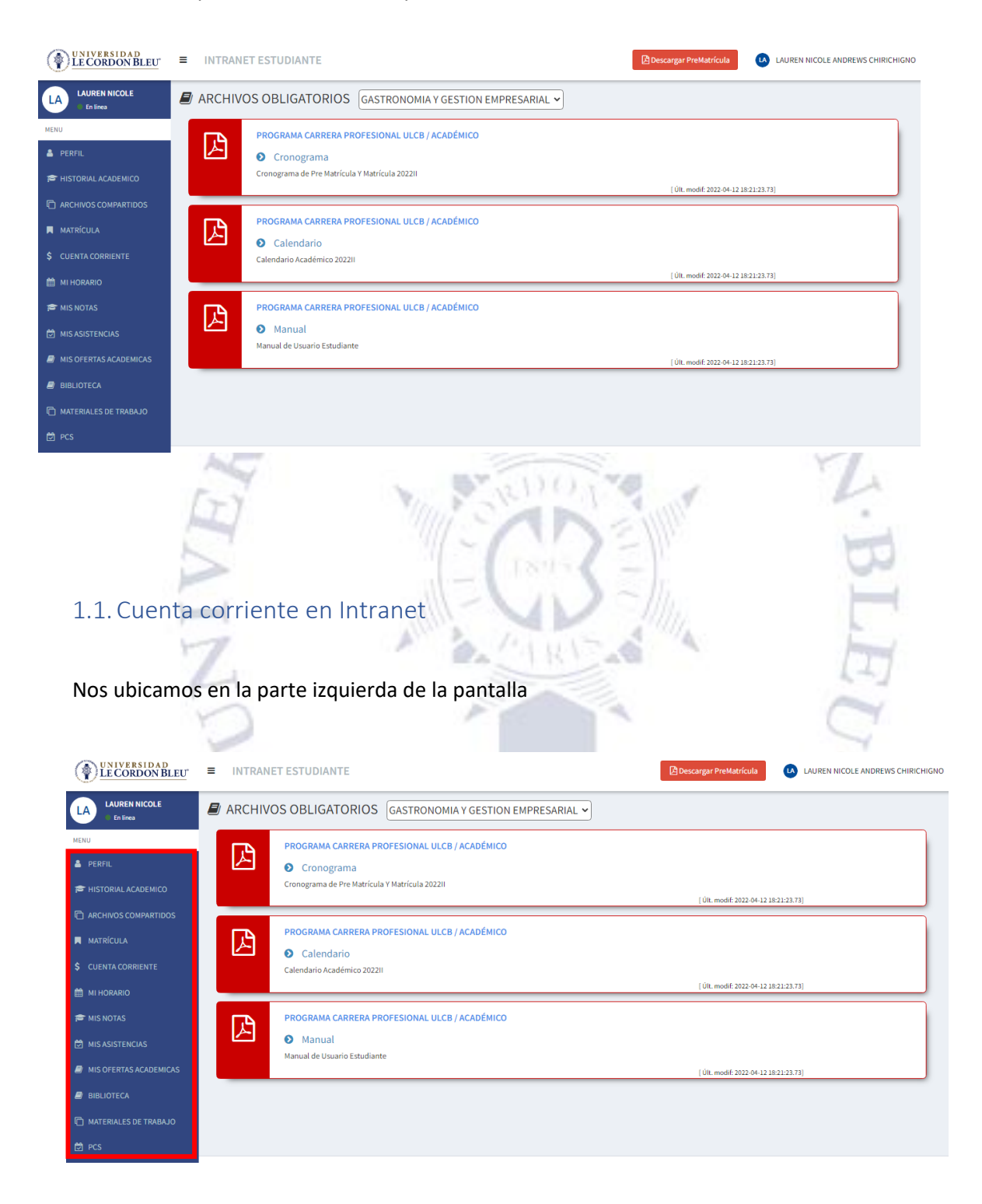

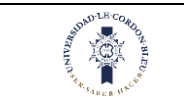

#### En esta parte se realizará lo siguiente

- 1. Dar clic en la opción Cuenta corriente
- 2. Luego de dar clic le aparecerá lo siguiente:

|                    |    |          |                            |         |              |                 |           |              |                           |                 |                      |                     |            | -         |
|--------------------|----|----------|----------------------------|---------|--------------|-----------------|-----------|--------------|---------------------------|-----------------|----------------------|---------------------|------------|-----------|
| HIVOS COMPARTIDOS  |    | S        | ervicio:<br>ADMINISTRACION | DE NEGO | CIOS HOTELER | OS Y TURISTICOS |           | ~            | Periodo:<br>2021II - SERV | ACADEMICO - ADM | N NEGOCIOS           |                     |            | ~         |
| RÍCULA             | ß  |          |                            |         |              |                 |           | <b>Q</b> Bus | car                       |                 | c                    | <u>ver historia</u> | l de bolet | as        |
| NTA CORRIENTE      |    |          |                            |         |              | 2.15            | -         | - (          |                           |                 |                      |                     |            |           |
| IORARIO            | De | talle Cu | ienta Corriente            |         |              |                 |           |              | Perú                      | ₽ ~             |                      |                     | 🖶 Pagar    | 5./0.00   |
|                    |    | Cuota    | Concepto                   | Periodo | Importe(S/.) | Descuento(S/.)  | Mora(S/.) | Total(S/.)   | Total<br>Pagado(S/.)      | Pendiente(S/.)  | Fecha<br>Vencimiento | Fecha Pago          | Detaile    | Estado    |
| NOTAS              |    | 1        | CARRERA<br>GASTRONOMIA     | 20231   | 2990.00      | 0.00            | 0.00      | 2990.00      | 2990.00                   | 0.00            | 2023-02-28           | 20/02/2023          | +          | PAGADO    |
| ASISTENCIAS        |    | 2        | CARRERA<br>GASTRONOMIA     | 20231   | 2100.00      | 0.00            | 0.00      | 2100.00      | 2100.00                   | 0.00            | 2023-03-31           | 01/04/2023          | +          | PAGADO    |
| DFERTAS ACADEMICAS |    | 3        | CARRERA<br>GASTRONOMIA     | 20231   | 2100.00      | 0.00            | 0.00      | 2100.00      | 2100.00                   | 0.00            | 2023-04-28           | 04/05/2023          | +          | PAGADO    |
| DTECA              |    | 4        | CARRERA<br>GASTRONOMIA     | 20231   | 2100.00      | 0.00            | 0.00      | 2100.00      | 0.00                      | 2100.00         | 2023-05-31           | #                   | +          | PENDIENTE |
|                    |    | 5        | CARRERA                    | 20231   | 2900.00      | 0.00            | 0.00      | 2900.00      | 0.00                      | 2900.00         | 2023-06-30           | *                   | +          | PENDIENTE |

#### Observaciones:

- 1. Aparecerá seleccionado el servicio y periodo y en la parte inferior se mostrarán todas las cuotas pertenecientes al estudiante, además podrá realizar sus pagos desde esta página.
- 2. Al seleccionar la primera cuota se seleccionará todos los conceptos que pertenezcan a la primera cuota.
- 3. Hay dos tipos de estado el pendiente y el pagado.

| Det | talle Cue         | nta Corriente                  |              |                |           |            |                   |                | Perú                 | ~            | 📰 Pagar S | /1942.00  |
|-----|-------------------|--------------------------------|--------------|----------------|-----------|------------|-------------------|----------------|----------------------|--------------|-----------|-----------|
|     | 2 <sub>Cuot</sub> | Concepto                       | Importe(S/.) | Descuento(S/.) | Mora(S/.) | Total(S/.) | Total Pagado(S/.) | Pendiente(S/.) | Fecha<br>Vencimiento | Fecha Pago   | Detalle   | Estado    |
| ~   | 1                 | der. <table-cell></table-cell> | 690.00       | 0.00           | 0.00      | 690.00     | 0.00              | 690.00         | 15/08/2021           | ( <b>-</b> ) | +         | pendiente |
| ~   | 1                 | CARNET UNIV.                   | 20.00        | 0.00           | 0.00      | 20.00      | 0.00              | 20.00          | 15/08/2021           | +);          | +         | pendiente |
| ~   | 1                 | PENSION                        | 1232.00      | 0.00           | 0.00      | 1232.00    | 0.00              | 1232.00        | 15/08/2021           | 14);<br>14); | +         | pendiente |
|     | 2                 | PENSION                        | 1232.00      | 0.00           | 0.00      | 1232.00    | 0.00              | 1232.00        | 30/08/2021           | -2           | +         | pendiente |
|     | 3                 | PENSION                        | 1232.00      | 0.00           | 0.00      | 1232.00    | 0.00              | 1232.00        | 30/09/2021           | 10           | +         | pendiente |

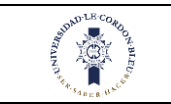

## 1.1.1. Realizar el pago

Para realizar el pago se realizará lo siguiente:

- 1. Se seleccionará las cuotas a pagar
- 2. Clic en pagar
- 3. Seleccionamos el método de pago, aceptamos términos y condiciones
- 4. Completamos los datos necesarios

| Ota         Concepto           1         DER.         Semicorrelation           1         CARNET UNIV.         Semicorrelation           1         CARNET UNIV.         Semicorrelation           2         PENSION         Semicorrelation           3         PENSION         Semicorrelation | Importe(\$/.)           690.00           20.00           1232.00           1232.00 | Descuento(5/.)<br>0.00<br>0.00<br>0.00 | Mora(S/.)<br>0.00<br>0.00<br>0.00                    | Total(5/.)<br>690.00<br>20.00<br>1232.00           | Total Pagado(S/.)<br>0.00<br>0.00                                                                                                    | Pendiente(S/.)<br>690.00<br>20.00                                                                                                    | Fecha<br>Vencimiento<br>15/08/2021<br>15/08/2021                                   | Fecha Pago                                                                                                    | Detalle<br>+<br>+                                                                                                    | Estado<br>pendiente<br>pendiente                                                                                                    |
|----------------------------------------------------------------------------------------------------|------------------------------------------------------------------------------------|----------------------------------------|------------------------------------------------------|----------------------------------------------------|----------------------------------------------------------------------------------------------------|----------------------------------------------------------------------------------------------------|------------------------------------------------------------------------------------|----------------------------------------------------------------------------------------------------|----------------------------------------------------------------------------------------------------|----------------------------------------------------------------------------------------------------|
| 1 DER.<br>MATRICULA<br>1 CARNET UNIV.<br>1 PENSION<br>2 PENSION<br>3 PENSION                                                                                                    | 690.00<br>20.00<br>1232.00<br>1232.00                                              | 0.00                                   | 0.00<br>0.00<br>0.00                                 | 690.00<br>20.00<br>1232.00                         | 0.00                                                                                                    | 690.00<br>20.00                                                                                                    | 15/08/2021<br>15/08/2021                                                           | •                                                                                                    | +<br>+                                                                                                    | pendiente<br>pendiente                                                                                                    |
| 1 CARNET UNIV.<br>1 PENSION<br>2 PENSION<br>3 PENSION                                                                                                    | 20.00<br>1232.00<br>1232.00                                                        | 0.00                                   | 0.00                                                 | 20.00                                              | 0.00                                                                                                    | 20.00                                                                                                    | 15/08/2021                                                                         | •                                                                                                    | +                                                                                                    | pendiente                                                                                                    |
| 1 PENSION<br>2 PENSION<br>3 PENSION                                                                                                    | 1232.00<br>1232.00                                                                 | 0.00                                   | 0.00                                                 | 1232.00                                            | 0.00                                                                                                    |                                                                                                    |                                                                                    |                                                                                                    |                                                                                                    |                                                                                                    |
| 2 PENSION<br>3 PENSION                                                                                                    | 1232.00                                                                            |                                        |                                                      |                                                    | 0.00                                                                                                    | 1232.00                                                                                                    | 15/08/2021                                                                         |                                                                                                    | +                                                                                                    | pendiente                                                                                                    |
| 3 PENSION                                                                                                    |                                                                                    | 0.00                                   | 0.00                                                 | 1232.00                                            | 0.00                                                                                                    | 1232.00                                                                                                    | 30/08/2021                                                                         | -                                                                                                    | +                                                                                                    | pendiente                                                                                                    |
|                                                                                                    | 1232.00                                                                            | 0.00                                   | 0.00                                                 | 1232.00                                            | 0.00                                                                                                    | 1232.00                                                                                                    | 30/09/2021                                                                         | 2                                                                                                    | +                                                                                                    | pendiente                                                                                                    |
| AVIVE                                                                                                    |                                                                                    | Perú<br>Un                             | niversida<br>https://w                               | UNIVER<br>LECORD                                   | E Paga<br>SIDAD<br>SON BLEU<br>Drdon Bleu<br>nbleu.edu/per                                                                                                    | r <b>S./194 .0</b><br>X C4<br>Peru                                                                                                    | 2<br>ANCELAR                                                                       |                                                                                                    | PTE U.Y                                                                                                    | DITY                                                                                                    |
|                                                                                                    | Sel                                                                                | eccion                                 | ie el m                                              | étodo                                              | de pago                                                                                                    |                                                                                                    |                                                                                    | S.                                                                                                    |                                                                                                    |                                                                                                    |
|                                                                                                    | •                                                                                  | VISA                                   | VISA in PE                                           | EN                                                 | 3                                                                                                    | S1,942.                                                                                                    | 00                                                                                 |                                                                                                    |                                                                                                    |                                                                                                    |
|                                                                                                    | -                                                                                  | nertenant                              | MasterCa                                             | rd in PEN                                          |                                                                                                    | S1,942.                                                                                                    | 00                                                                                 |                                                                                                    |                                                                                                    |                                                                                                    |
|                                                                                                    | Quie                                                                               | ro pagar en                            | otra divisa                                          | ~                                                  |                                                                                                    |                                                                                                    |                                                                                    |                                                                                                    |                                                                                                    |                                                                                                    |
|                                                                                                    |                                                                                    | He leído, c                            | comprendo                                            | y acepto la                                        | as Condiciones                                                                                                    | de uso y Polít                                                                                                    | ica                                                                                |                                                                                                    |                                                                                                    |                                                                                                    |
|                                                                                                    |                                                                                    | de Privaci                             | Cad                                                  |                                                    |                                                                                                    |                                                                                                    | Carlos Carlos                                                                      |                                                                                                    |                                                                                                    |                                                                                                    |
|                                                                                                    | AVITAN                                                                             |                                        | Perú<br>Ur<br>Seleccion<br>© VISA<br>Quiero pagar en | Perú<br>Universida<br>https://v<br>Seleccione el m | Perú<br>Perú<br>Perú<br>Universidad Le Ce<br>Nttps://www.cordo<br>Seleccione el método<br>Seleccione el método<br>VISA in PEN<br>Wisa in PEN<br>Quiero pagar en otra divisa v | Perú Paga<br>Perú Paga<br>ENTRESIDAD<br>ENTRESIDAD<br>ENTRESID | Perú Pagar S./194.00     Image: Constrained and and and and and and and and and an | Perú Pagar S./194.002     CANCELAR     Iniversidad Le Cordon Bleu Peru        Universidad Le Cordon Bleu Peru     Ittps://www.cordonbleu.edu/peru     Seleccione el método de pago     Image: Image: Imag | Perú Pagar S./194.02     CANCELAR     Iniversidad Le Cordon Bleu Peru     Utiversidad Le Cordon Bleu Peru     Itips://www.cordonbleu.edu/peru/     Seleccione el método de pago     Image: VISA in PEN     Image: Image: Ima | Perú Pagar S./194      Perú       Perú             Perú                                                                   Perú </td |

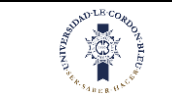

El estado de la cuota cambiará a pagado.

| De | talle Cue | nta Corriente     |              |                |           |            |                   |                | Perú                 | ~][        | 🖶 Pagar | s./0.00   |
|----|-----------|-------------------|--------------|----------------|-----------|------------|-------------------|----------------|----------------------|------------|---------|-----------|
| u  | Cuota     | Concepto          | Importe(S/.) | Descuento(S/.) | Mora(S/.) | Total(S/.) | Total Pagado(S/.) | Pendiente(S/.) | Fecha<br>Vencimiento | Fecha Pago | Detalle | Estado    |
|    | 1         | DER.<br>MATRICULA | 690.00       | 0.00           | 0.00      | 690.00     | 690.00            | 0.00           | 15/08/2021           | 02/07/2021 | +       | pagado    |
|    | 1         | CARNET UNIV.      | 20.00        | 0.00           | 0.00      | 20.00      | 20.00             | 0.00           | 15/08/2021           | 02/07/2021 | *       | pagado    |
|    | 1         | PENSION           | 1232.00      | 0.00           | 0.00      | 1232.00    | 1232.00           | 0.00           | 15/08/2021           | 02/07/2021 | +       | pagado    |
|    | 2         | PENSION           | 1232.00      | 0.00           | 0.00      | 1232.00    | 0.00              | 1232.00        | 30/08/2021           | 12         | +       | pendiente |

Además, para ver las boletas podemos dar clic en el más para que se despliegue los datos de las boletas.

| talle Cu | enta Corriente |         |              |                |           |              | Perú                 | ~              |                      |              | 🗄 Pagar S | ./0.00 |
|----------|----------------|---------|--------------|----------------|-----------|--------------|----------------------|----------------|----------------------|--------------|-----------|--------|
| Cuota    | Concepto       | Periodo | Importe(S/.) | Descuento(S/.) | Mora(S/.) | Total(S/.)   | Total<br>Pagado(S/.) | Pendiente(S/.) | Fecha<br>Vencimiento | Fecha Pago   | Detalle   | Estad  |
| 1        | DER.           | 20231   | 2990.00      | 0.00           | 0.00      | 2990.00      | 2990.00              | 0.00           | 2023-02-28           | 20/02/2023   | -         | PAGAE  |
|          | Tipo Documen   | to      | Co           | mprobante      |           | Forma de Paj | go                   | Monto(S/.)     |                      | Ver Comproba | nte       |        |
|          | BOLETA         |         | BOO          | 07-00009883    | CON       | NTADO-Recaud | o BBVA               | 2990.00        |                      | ۲            |           |        |
| 2        | CARNET UNIV.   | 20231   | 2100.00      | 0.00           | 0.00      | 2100.00      | 2100.00              | 0.00           | 2023-03-31           | 01/04/2023   | +         | PAGAD  |
| 3        | PENSION        | 20231   | 2100.00      | 0.00           | 0.00      | 2100.00      | 2100.00              | 0.00           | 2023-04-28           | 04/05/2023   | +         | PAGAD  |
|          | PENSION        | 20221   | 2100.00      | 0.00           | 0.00      | 2100.00      | 0.00                 | 2100.00        | 2022-05-21           |              |           | DENDIE |

# 1.2. Revisar Perfil

Nos ubicamos en la parte izquierda de la pantalla

| UNIVERSIDAD<br>LE CORDON BLEU | ■ INTRANET ESTUDIANTE                   |                              | Descargar PreMatrícula      | LAUREN NICOLE ANDREWS CHIRICHIGNO |
|-------------------------------|-----------------------------------------|------------------------------|-----------------------------|-----------------------------------|
| LAUREN NICOLE<br>En línea     | ARCHIVOS OBLIGATORIOS GASTRO            | DNOMIA Y GESTION EMPRESARIAL |                             |                                   |
| MENU                          | PROGRAMA CARRERA PROFESIONA             | L ULCB / ACADÉMICO           |                             |                                   |
| 🛔 PERFIL                      | Ocronograma                             |                              |                             |                                   |
| 🖻 HISTORIAL ACADEMICO         | Cronograma de Pre Matrícula Y Matrícula | 202211                       | 100                         |                                   |
| C ARCHIVOS COMPARTIDOS        |                                         |                              | [ Uit. modii: 2022-04-12 18 | 21223.13]                         |
| MATRÍCULA                     | PROGRAMA CARRERA PROFESIONA             | L ULCB / ACADÉMICO           |                             |                                   |
|                               | S Calendario                            |                              |                             |                                   |
| S COENTA CORRIENTE            | Calendario Académico 2022II             |                              | [ Últ. modif: 2022-04-12 18 | :21:23.73]                        |
| III HORARIO                   |                                         |                              |                             |                                   |
| 🖻 MIS NOTAS                   | PROGRAMA CARRERA PROFESIONA             | L ULCB / ACADÉMICO           |                             |                                   |
| 🖄 MIS ASISTENCIAS             | Manual                                  |                              |                             |                                   |
| MIS OFERTAS ACADEMICAS        | Manual de Usuario Estudiante            |                              | [1]]H. modif-2022-04-12-18  | -21-23 73)                        |
|                               |                                         |                              | _ OK. MODIL 2022/07/12 10   | (hadded ( 19)                     |
| BIBLIUTECA                    |                                         |                              |                             |                                   |
| nateriales de trabajo         |                                         |                              |                             |                                   |
| 🔁 PCS                         |                                         |                              |                             |                                   |

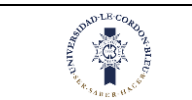

En esta parte se realizará lo siguiente

- 1. Dar clic en la opción Perfil
- 2. Luego de dar clic le aparecerá lo siguiente:

| 🛔 PERFIL                | 🗐 PERFIL                          |                                            | <b>≜</b> ⊽0971    |
|-------------------------|-----------------------------------|--------------------------------------------|-------------------|
| HISTORIAL ACADEMICO     |                                   | Datos Personales Contacto DATOS PERSONALES | Cambio Contraseña |
|                         |                                   | Apellido Paterno:                          | ORTIZ             |
| MATRÍCULA               | ORTIZ CHICCHON,<br>CARLA CAROLINA | Apellido Materno:                          | CHICCHON          |
|                         | Estudiante<br>Editor Partil       | Nombres:                                   | CARLA CAROLINA    |
| \$ CUENTA CORRIENTE     |                                   | Sexo:                                      | FEMENINO          |
| 🛗 MI HORARIO            |                                   | Fecha de Nacimiento:                       | 22/09/1998        |
|                         |                                   | País de Origen:                            | PERU              |
| 😰 MIS NOTAS             |                                   |                                            |                   |
| 🛱 MIS ASISTENCIAS       |                                   | Tino de Documento:                         | DMI .             |
|                         |                                   | npo de Documento:                          |                   |
| MIS OFERTAS ACADEMICAS  |                                   | Numero de Documento:                       | 133/1/42          |
| BIBLIÓTECA              |                                   | Estado Civil:                              | CASADO            |
| C MATERIALES DE TRABAJO | 2                                 |                                            |                   |
| 🛱 PCS                   |                                   | 10.7                                       | NUL MAR           |
|                         | II Y                              | In St                                      |                   |

En esta pantalla aparecerá lo siguiente:

#### 1.2.1. Datos personales

En esta pantalla se observarán los datos del estudiante (datos personales y su documento de identidad)

| PERFIL                            |                           | ≜ perfil          |
|-----------------------------------|---------------------------|-------------------|
|                                   | Datos Personales Contacto | Cambio Contraseña |
|                                   | DATOS PERSONALES          |                   |
|                                   | Apellido Paterno:         | ORTIZ             |
| ORTIZ CHICCHON,<br>CARLA CAROLINA | Apellido Materno:         | CHICCHON          |
| Estudiante                        | Nombres:                  | CARLA CAROLINA    |
| Editar Perfil                     | Sexo:                     | FEMENINO          |
|                                   | Fecha de Nacimiento:      | 22/09/1998        |
|                                   | País de Origen:           | PERU              |
|                                   | DOCUMENTO DE IDENTIDAD    |                   |
|                                   | Tipo de Documento:        | DNI               |
|                                   | Número de Documento:      | 73371742          |
|                                   | Estado Civil:             | CASADO            |

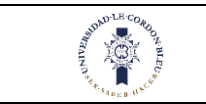

## 1.2.2. Datos de contacto

En esta pantalla se observarán los datos de contacto del estudiante (Correos y dirección)

|                                                                                                    | Datos Personales                                                                                      | Contacto                            | Cambio Contraseña                        |  |
|----------------------------------------------------------------------------------------------------|----------------------------------------------------------------------------------------------------|-------------------------------------|------------------------------------------|--|
|                                                                                                    | DOMICILIO ACTUAL                                                                                      |                                     |                                          |  |
|                                                                                                    |                                                                                                    | Ubigeo:                             | LIMA - LIMA - SAN ISIDRO                 |  |
| CARLA CAROLINA                                                                                     | Dir                                                                                                   | rección:                            | AV. PEREZ ARANIBAR 2121 DEPARTAMENTO 303 |  |
| Estudiante                                                                                         | DATOS DE CONTACT                                                                                      | ro                                  |                                          |  |
| Euitar Perni                                                                                       | Email Pe                                                                                              | ersonal:                            | 2016/00015@edu.pe                        |  |
|                                                                                                    | Email Institu                                                                                         | ucional:                            | 2016/00015@edu.pe                        |  |
|                                                                                                    | Teléfo                                                                                                | ono fijo:                           |                                          |  |
|                                                                                                    | Teléfene                                                                                              | Colulari                            | 000/4004                                 |  |
|                                                                                                    | reletono                                                                                              | cetatar.                            | 200/990099                               |  |
| 1.2.3. Cambio<br>En esta pantalla                                                                  | de contraseñ<br>a se podrá rea                                                                        | a<br>lizar e                        | el cambio de contraseña.                 |  |
| 1.2.3. Cambio<br>En esta pantalla                                                                  | de contraseñ<br>a se podrá rea                                                                        | a<br>lizar e                        | el cambio de contraseña.                 |  |
| 1.2.3. Cambio<br>En esta pantalla                                                                  | de contraseñ<br>a se podrá rea                                                                        | a<br>lizar e                        | el cambio de contraseña.                 |  |
| 1.2.3. Cambio<br>En esta pantalla                                                                  | de contraseñ<br>a se podrá real                                                                       | a<br>lizar e                        | el cambio de contraseña.                 |  |
| 1.2.3. Cambio<br>En esta pantalla                                                                  | de contraseñ<br>a se podrá real                                                                       | a<br>lizar e                        | el cambio de contraseña.                 |  |
| 1.2.3. Cambio<br>En esta pantalla                                                                  | de contraseñ<br>a se podrá real<br>Datos Personales<br>Contaseña :<br>Nueva Cont                      | a<br>lizar e                        | el cambio de contraseña.                 |  |
| 1.2.3. Cambio<br>En esta pantalla<br>RFIL                                                          | de contraseñ<br>a se podrá real<br>Datos Personales<br>Contaseña<br>Nueva Cont<br>Repita nueva Cont   | a<br>lizar e<br>contacto<br>actual: | el cambio de contraseña.                 |  |
| 1.2.3. Cambio<br>En esta pantalla<br>RFIL<br>RFIL<br>ORTIZ CHICCHON,<br>CARLA CAROLINA<br>Etudiant | de contraseñ<br>a se podrá real<br>Datos Personales<br>Contaseña :<br>Nueva Cont<br>Repita nueva Cont | a<br>lizar e<br>contacto<br>actual: | el cambio de contraseña.                 |  |

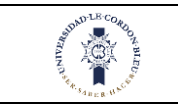

# 1.3. Horario

#### Nos ubicamos en la parte izquierda de la pantalla

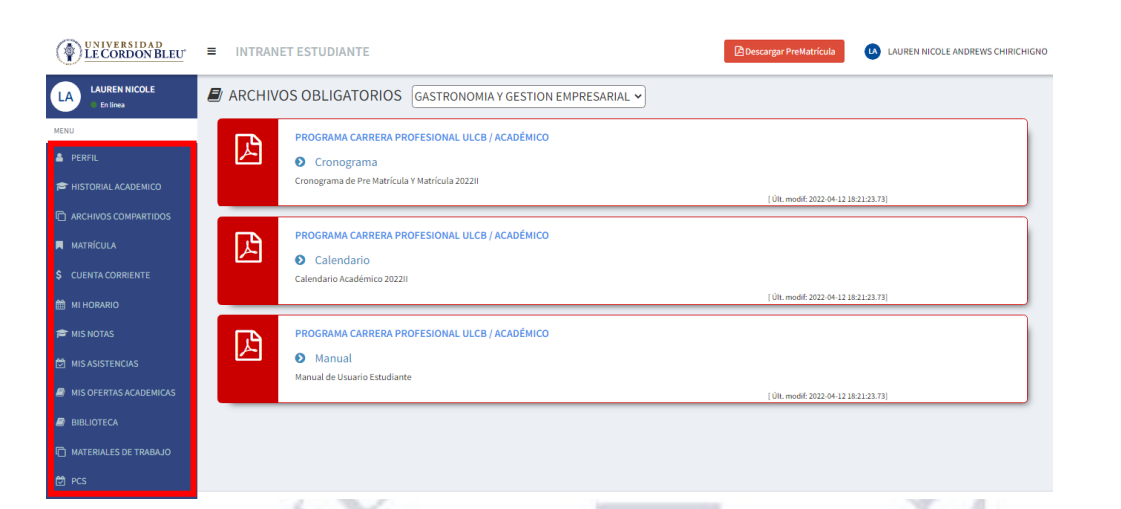

En esta parte se realizará lo siguiente

- 1. Dar clic en la opción Mi horario
- 2. Luego de dar clic le aparecerá lo siguiente:

|                        |                    |                                       | 1                                                  | 111112                                           | 4,108                                |                                         |        |            |
|------------------------|--------------------|---------------------------------------|----------------------------------------------------|--------------------------------------------------|--------------------------------------|-----------------------------------------|--------|------------|
| PERFIL                 | 🗐 MI HOR           |                                       | A Y GESTION EMPRESARIAL 🗸                          |                                                  |                                      |                                         |        | 🛱 MI HORAR |
| HISTORIAL ACADEMICO    | 20221 🗸            |                                       |                                                    |                                                  |                                      |                                         |        |            |
|                        | Detalle Hor        |                                       |                                                    | 22/06/2022                                       |                                      | 20/6/2022 - 26/6/2022                   |        | ۵.         |
| J ARCHIVOS COMPARTIDOS |                    |                                       |                                                    |                                                  |                                      |                                         | Sábado |            |
| MATRÍCULA              | 07:00 - 07:50      |                                       |                                                    |                                                  |                                      |                                         |        |            |
|                        | 07:50 - 08:40      | 8-9<br>a virtual V5-INTRODUCCIÓN A LA |                                                    |                                                  |                                      |                                         | 2      |            |
| CUENTA CORRIENTE       | 08:40 - 09:30 Aul: | 9 - 11<br>a virtual VS-CREATIVIDAD    |                                                    |                                                  |                                      |                                         |        |            |
|                        | 09:30 - 10:20 EMF  |                                       |                                                    |                                                  |                                      |                                         |        |            |
| MI HORARIO             | 11:10 - 12:00      |                                       |                                                    | 11 - 13<br>Aula virtual V6-MARKETING DE          | 11 - 13<br>Aula virtual V6-COMPRAS Y | 11 - 13<br>Aula virtual V7-MARKETING DE |        |            |
| NICNOTAC               | 12:00 - 12:50      |                                       | 12 - 15<br>Aula Pastelería-INTRODUCCIÓN A LA       | SERVICIOS                                        | ALMACENAMIENTO                       | SERVICIOS                               |        |            |
|                        | 12:50 - 13:40      |                                       | PASTELERÍA                                         |                                                  |                                      |                                         |        |            |
| MISASISTENCIAS         | 13:40 - 14:30      |                                       |                                                    |                                                  |                                      |                                         |        |            |
| 1                      | 14:30 - 15:20      |                                       |                                                    | 15-20                                            |                                      |                                         |        |            |
| IIS OFERTAS ACADEMICAS | 15:20 - 16:10      |                                       |                                                    | Aula Pastelería-PROCESAMIENTO DE<br>ALIMENTOS II |                                      |                                         |        |            |
|                        | 16:10 - 17:00      |                                       | 17 - 19                                            |                                                  |                                      |                                         |        |            |
| BIBLIOTECA             | 17:00 - 17:50      |                                       | Aula virtual VS-CONTROL DE CALIDAD<br>DE ALIMENTOS |                                                  |                                      |                                         |        |            |
|                        | 17:50 - 18:40      |                                       |                                                    |                                                  |                                      |                                         |        |            |
| MATERIALES DE TRABAJO  | 19:30 - 20:20      |                                       |                                                    |                                                  |                                      |                                         |        |            |
| t PCS                  |                    |                                       |                                                    |                                                  |                                      |                                         |        |            |

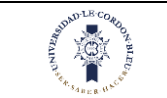

En esta pantalla aparecerá el horario del estudiante según los cursos que lleve en ese periodo académico. Se seleccionará la fecha y mostrará toda la semana correspondiente a esa fecha.

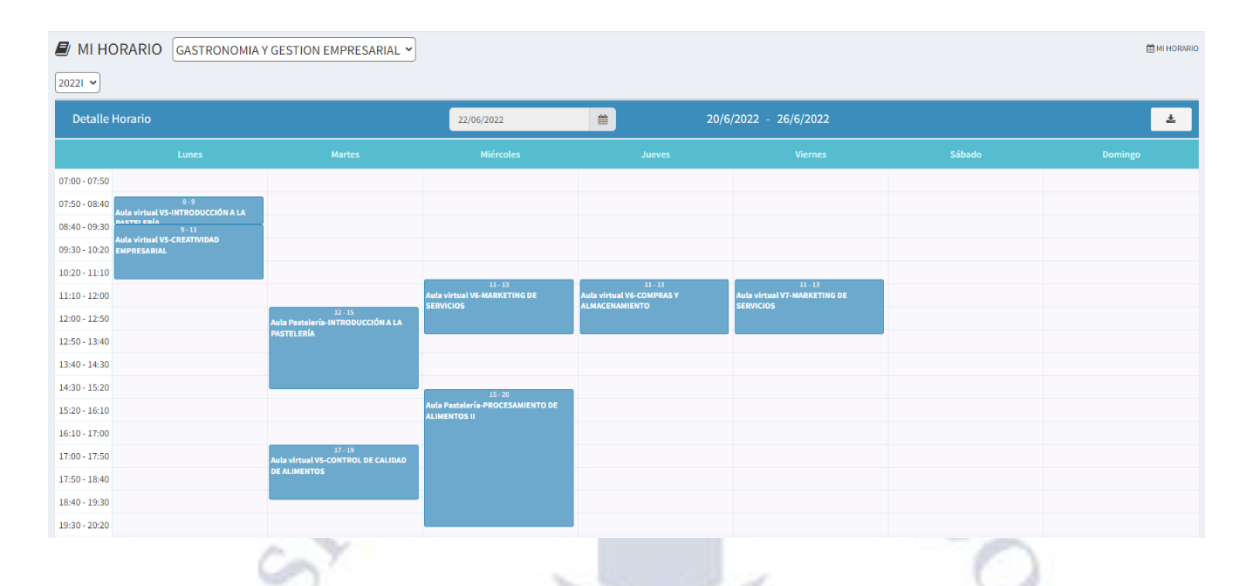

# 1.4. Matrícula

Nos ubicamos en la parte izquierda de la pantalla

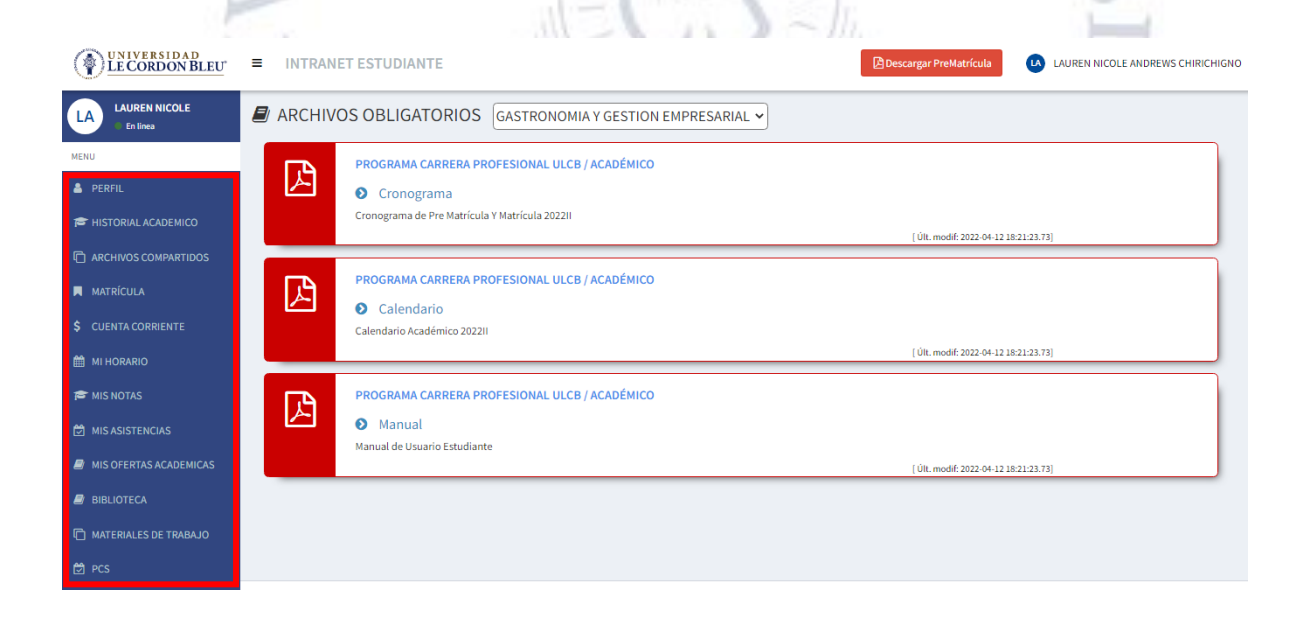

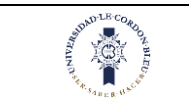

En esta parte se realizará lo siguiente

- 1. Dar clic en la opción Historial académico
- 2. Luego de dar clic le aparecerá lo siguiente:

| 🔺 PERFIL 🥔              | MATRÍCULA ADMINISTR                                                          | ACION DE NEGOCIOS HOTELE                                                              |                                                                                                    | MATRÍCULA                                                                                                    |
|-------------------------|------------------------------------------------------------------------------|---------------------------------------------------------------------------------------|----------------------------------------------------------------------------------------------------|----------------------------------------------------------------------------------------------------|
| HISTORIAL ACADEMICO     |                                                                              |                                                                                       | AT                                                                                                    | $\bigcirc$                                                                                                    |
| C ARCHIVOS COMPARTIDOS  |                                                                              |                                                                                       |                                                                                                    | 2                                                                                                    |
| MATRÍCULA               | Inicio                                                                       |                                                                                       | Condiciones                                                                                                    | Matrícula                                                                                                    |
| \$ CUENTA CORRIENTE     |                                                                              |                                                                                       | Inicio                                                                                                    |                                                                                                    |
|                         |                                                                              |                                                                                       |                                                                                                    |                                                                                                    |
|                         | um incom accimulamente al taxte da c                                         | allana da las immantas a achiera da ta                                                | Matricula 2021-I                                                                                                    | da lau industriau danda al 200 1500 consulo un invessoro (N. dal T. naronne num                                                                                                    |
| MIS ASISTENCIAS         | dedica a la imprenta) desconocido usó<br>n documentos electrónicos, quedando | una galería de textos y los mezcló de tal<br>esencialmente igual al original. Fue pop | manera que logró hacer un libro de textos especime<br>Ilarizado en los 60s con la creación de las hojas "Let<br>mo por elimpto Aldus PareMaker, el cual incluse un | n. No sólo sobrevivió 500 años, sino que tambien ingresó como texto de relleno<br>raset", las cuales contenian pasajes de Lorem Ipsum, y más recientemente con<br>reservente lo com forum |
| MIS OFERTAS ACADEMICAS  |                                                                              |                                                                                       | na ha denha ana catenari e can a cate                                                                                                    |                                                                                                    |
| BIBLIOTECA              | Turno 27                                                                     | /03/2021                                                                              | 08:00 - 17:59                                                                                                    | Iniciar Matricula                                                                                                    |
| 🗇 MATERIALES DE TRABAJO |                                                                              |                                                                                       |                                                                                                    |                                                                                                    |
| 련 PCS                   |                                                                              |                                                                                       |                                                                                                    |                                                                                                    |
| Сору                    | right © 2020 LE CORDON BLEU PERU -                                           | AREA TI. Todos los derechos reservados                                                |                                                                                                    | Versión                                                                                                    |

Para iniciar la matricula se realiza lo siguiente:

- 1. Dar clic en la opción matricula
- 2. Al hacer clic si no cuentas con proyección te aparecerá el siguiente cuadro de texto
- 3. Caso contrario te permitirá hacer la matrícula
- 4. Si el estudiante presenta deudas le aparecerá el monto y la opción de redirigirlo a pagos

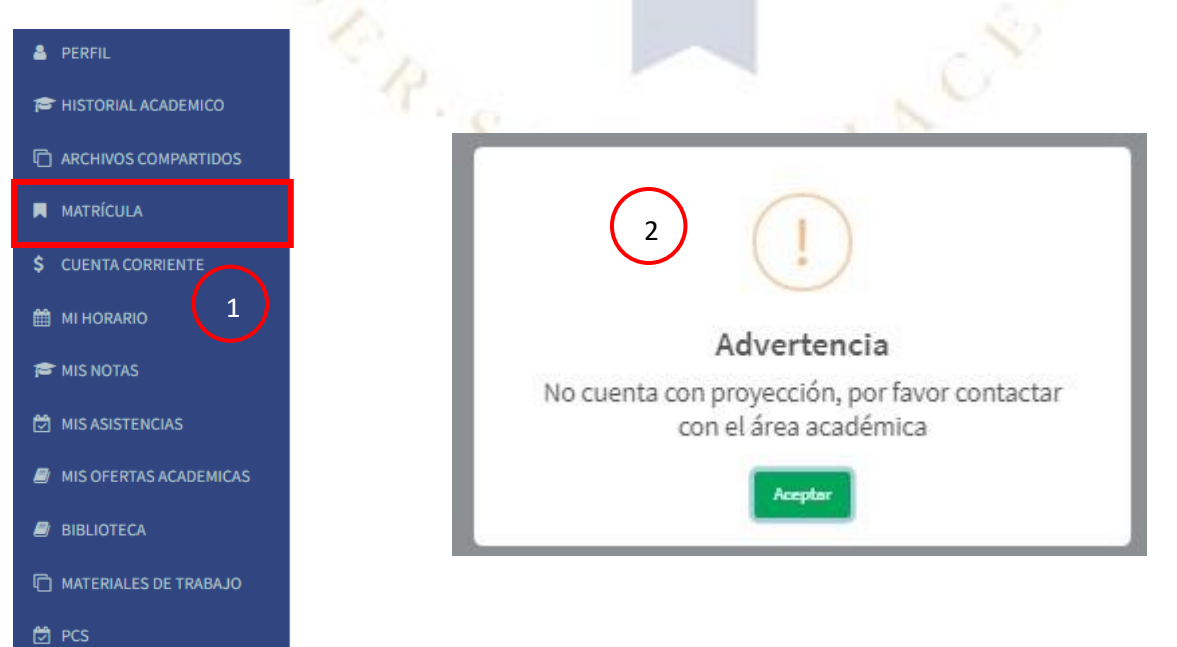

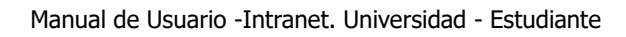

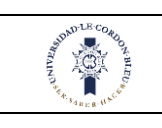

|                                                                         | ADMIN                                               | STRACION DE NEGOCIOS HOTE                                                                                                    | LEF                                                                                                    |                                                                                                    | MATRÍCULA                                                                                              |
|-------------------------------------------------------------------------|-----------------------------------------------------|----------------------------------------------------------------------------------------------------|----------------------------------------------------------------------------------------------------|----------------------------------------------------------------------------------------------------|----------------------------------------------------------------------------------------------------|
| _                                                                       | In                                                  | a)<br>Iclo                                                                                                    | Condiciones                                                                                                    | Matrícula                                                                                                    | 3                                                                                                    |
|                                                                         |                                                     |                                                                                                    | Inicio                                                                                                    |                                                                                                    |                                                                                                    |
|                                                                         |                                                     |                                                                                                    | Matricula 2021-I                                                                                                    |                                                                                                    |                                                                                                    |
| orem Ipsum es simple<br>e dedica a la imprenta<br>en documentos electri | emente el texte<br>a) desconocide<br>rónicos, queda | o de relleno de las imprentas y archivos de<br>o usó una galería de textos y los mezcló de<br>indo esencialmente igual al oríginal. Fue p<br>software de autoedición      | e texto. Lorem Ipsum ha sido el texto de retieno estándi<br>e tal manera que logró hacer un libro de textos especim<br>appularizado en los 60s con la creación de las hojas" (e<br>a, como por ejemplo Aldus PageMaker, el cual incluye v | er de las industrias desde el año 1500, cuando u<br>ren. No sólo sobrevivió 500 años, sino que tambi<br>Itrasel", las cuales contenian pasajes de Lorem I<br>persiones de Lorem Ipsum. | n impresor (N. del T. persona que<br>en ingresó como texto de relleno<br>psum, y más recientemente con |
|                                                                         | Turno                                               | 27/03/2021                                                                                                    | 08:00 - 17:59                                                                                                    | Inicia                                                                                                    | r Matricula                                                                                            |
|                                                                         |                                                     |                                                                                                    |                                                                                                    |                                                                                                    |                                                                                                    |
| yright © 2020 LE COR                                                    | RDON BLEU PI                                        | ERU - AREA TI. Todos los derechos reserva                                                                                                    | ados                                                                                                    |                                                                                                    | Versión                                                                                                |
|                                                                         | N F                                                 |                                                                                                    | Alerta                                                                                                    |                                                                                                    | B                                                                                                    |
|                                                                         | 1-1                                                 |                                                                                                    | Presenta una deuda de S/14121.00.                                                                                                    |                                                                                                    |                                                                                                    |
|                                                                         | Z                                                   | Para realizar la matricula, o     2020II - CUOTA / AR     2020II - CUOTA / AR     2020II - CUOTA / AR     HOTELEROS Y TURÍS     2020II - CUOTA / AR     HOTELEROS Y TURÍS | Tebe cancelar su deuda de los conceptos<br>MADA 01 - CARNET UNIV.<br>MAÑA 01 - MATRICULA REGULARES- ADMI<br>STICOS<br>MADA 01 - PENSION RESO 0001_S01 ADM                                                                                 | INISTRACIÓN DE NEGOCIOS                                                                                                    | EU                                                                                                    |

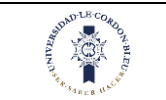

En esta pantalla hay dos opciones:

- 1. El botón regresar te llevara a la página de inicio
- 2. El botón ver cuenta corriente te redirigirá a pagos

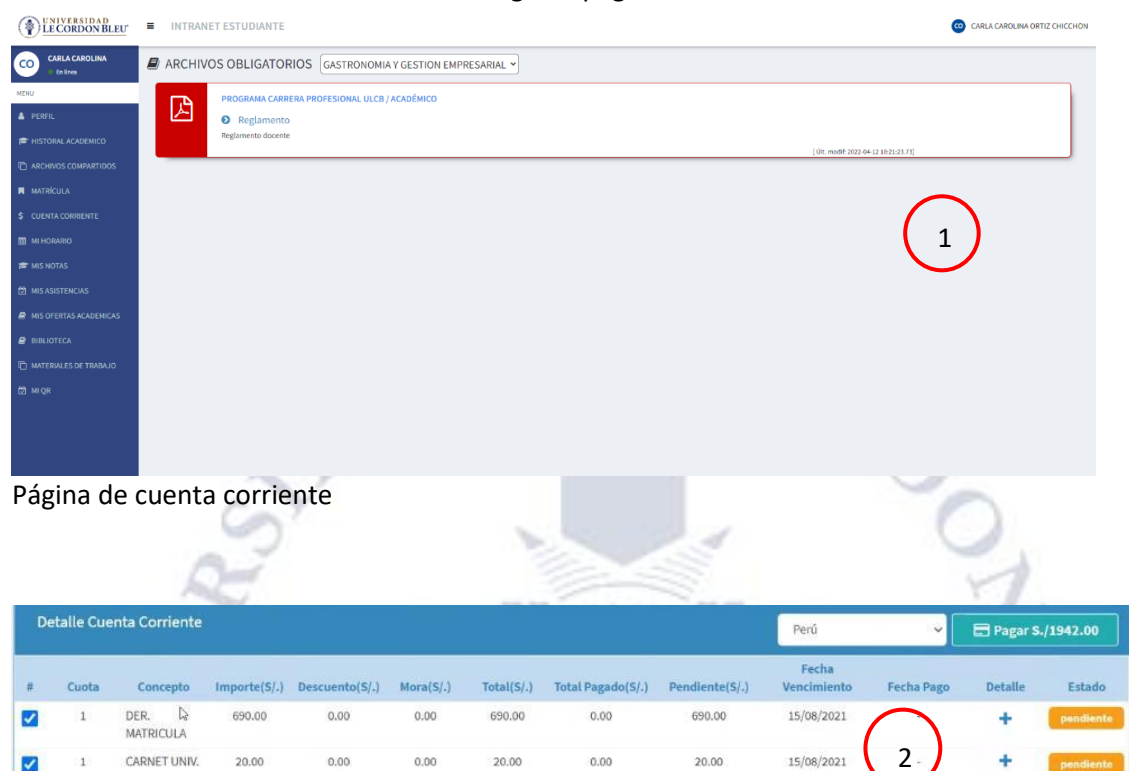

Casos que considerar en matricula:

1232.00

1232.00

1232.00

0.00

0.00

0.00

0.00

0.00

0.00

PENSION

PENSION

PENSION

~

1. Solo podrá iniciar la matricula en intranet si el estudiante cuenta con proyección

1232.00

1232.00

1232.00

0.00

0.00

0.00

1232.00

1232.00

1232.00

15/08/2021

30/08/2021

2. Solo podrá iniciar la matrícula si el estudiante ha pagado su primera cuota, caso contrario aparecerá lo siguiente:

![](_page_13_Picture_10.jpeg)

![](_page_14_Picture_0.jpeg)

#### Se recuerda que:

El estudiante puede descargar su prematricula en la parte superior de la pantalla existe un botón con el cual se puede descargar el documento. El documento muestra las asignaturas obligatorias y el cronograma de pagos.

| LECORDON BLEU     | INTRANET   | ESTUDIANTE                                                                                                    |                                                                                                    |                                                                    | Descargar PreMatricula                                       | LAUREN NICOLE ANDREWS CHIRICHIG |
|-------------------|------------|----------------------------------------------------------------------------------------------------|----------------------------------------------------------------------------------------------------|--------------------------------------------------------------------|--------------------------------------------------------------|---------------------------------|
| LAUREN NICOLE     | 🛢 MATRÍCUL | A GASTRONOMIA Y GESTION EMPRE                                                                                                    | SARIAL ~                                                                                                    |                                                                    |                                                              | MATRICUL                        |
| ERFIL             |            | 0                                                                                                    |                                                                                                    |                                                                    | 0                                                            |                                 |
| STORIAL ACADEMICO |            | Inicio                                                                                                    | Con                                                                                                    | diciones                                                           | Matrícula                                                    |                                 |
|                   |            | Contraction of the second of the second of t | PRE - MATRI<br>Delgo: 101/12/2 Orego<br>Availes : homes: ADDD<br>Came Profession Cellino<br>France Reference Cellino<br>France Reference Cellino<br>MOLOCOPE (26) LENGGAUE | CULA - 20228                                                       | 809 10<br>203 10                                             |                                 |
|                   | 12         | 1 DESANDACIÓN Y A<br>2 ENADAS INVESTISA<br>2 ESTACISTICA SIANO                                                                                                    | COMMETTAC CALCE ENVIRENCE<br>LOS MINICPACTURA BITML<br>STS.                                                                                                    | OBLIGATI<br>OBLIGATI                                               | 100 10<br>101 10<br>103 11<br>101 11<br>101 0640e 111        | 5                               |
|                   | 100        | 8                                                                                                    | 00000                                                                                                    | and local                                                          |                                                              |                                 |
|                   | 5          | DERICHO MATRICIA CAN<br>PENDIARCIA CAN<br>PENDIARCIACEA CAN<br>PENDIARCIACEA CAN<br>PENDIARCIACEA CAN<br>PENDIARCIACEA CAN                                                                                                    | MERA PROFESSIONS.<br>LIA PROFESSIONS.<br>LIA PROFESSIONS.<br>LIA PROFESSIONS.<br>LIA PROFESSIONS.                                                                          | MICTORE<br>MICTORE<br>5100/002<br>9100/002<br>9100/002<br>9100/002 | 900.8<br>1000.70<br>4020.70<br>4020.70<br>4025.53<br>3405.92 | 0                               |
|                   | 1          | POsticia Cupita Califi                                                                                                    | Dia PROFICIONAL                                                                                                    | 30110302                                                           | 1405.10<br>Sup -Tune Talls Toleponetocols                    |                                 |
| A                 | Y          | Condiciones de Pago<br>• El alumo dete enquear solo los med<br>an la servito familita o Coloscias o                                                                                                    | ios de pago oficiales, cuyas guias<br>táxelos de natio en la cárica xat                                                                                                    | de pago se encuentos publicadas en<br>1 de la CECIB                | a secoldy Prostances on Intranelly                           | 7                               |

La matrícula del estudiante se debe realizar en el día y horario asignado caso contrario aparecerá el siguiente mensaje: 18954 1

H2v

|                                       |                                                                                       | Matrícula 2022II                                                                                                    |                                                                                                    |
|---------------------------------------|---------------------------------------------------------------------------------------|----------------------------------------------------------------------------------------------------|----------------------------------------------------------------------------------------------------|
|                                       |                                                                                       | Matricula 202211                                                                                                    |                                                                                                    |
| Estimado(a) Ali                       | umno(a):                                                                              |                                                                                                    |                                                                                                    |
| La Universidad I                      | Le Cordon Bleu te la da la más cordial bie                                            | ivenida a nuestra institución educativa deseándote el mayor de los éxitos en los est                                                                               | udios que iniciarás en el presente semestre.                                                                  |
| El desarrollo pre<br>avanzado, y en o | ofesional que estás emprendiendo con n<br>otros casos, será un poco de curiosidad y   | osotros es un nuevo desafío que probablemente te despierte emociones particula<br>quizá algo de temor debido a tu incorporación a una comunidad educativa donde te | res, en algunos casos será de satisfacción por el camir<br>endrás que cumplir con nuevas responsalibilidades. |
| Este desafío te p<br>quienes particip | ermitirá descubrir tus potencialidades, c<br>as activamente en el siguiente periodo a | esarrollar tu talento, incrementar tus conocimientos y fomentar nuevas experienci<br>adémico.                                                                      | as y amistades con docentes y compañeros de clase co                                                          |
| Ahora te invito a                     | proceder con tu matrícula online y te rei                                             | ero nuestro sincero deseo de éxito. Bienvenido a la familia Le Cordon Bleu!                                                                                        |                                                                                                    |
| Cordialmente,                         |                                                                                       |                                                                                                    |                                                                                                    |
| Dr. Augusto Dal                       | mau García-Bedoya                                                                     |                                                                                                    |                                                                                                    |
| Rector                                |                                                                                       |                                                                                                    |                                                                                                    |
| Universidad Le G                      | Cordon Bleu                                                                           |                                                                                                    |                                                                                                    |
|                                       |                                                                                       |                                                                                                    |                                                                                                    |

![](_page_14_Picture_8.jpeg)

![](_page_15_Picture_2.jpeg)

#### 1.4.1. Realizar la matrícula

Se realizará lo siguiente:

- 1. Clic en iniciar matrícula
- 2. Aceptar términos y condiciones
- 3. Clic en continuar, además se mostrarán otros documentos que el estudiante debe leer.
- 4. Se mostrará el resumen histórico, la opción de enviar correo no se puede deshabilitar
- 5. Mostrará las asignaturas a matricularse
  - a) Cuando es ingresante ya vienen definidas que asignaturas se matriculará si fuera un estudiante regular se seleccionaran los horarios, para eso se realiza lo siguiente:
    - a. Cada asignatura tiene un estado, un horario y una acción.
    - b. El estado refleja si la asignatura es obligatoria, si esta en color rojo el estudiante se matriculará obligatoriamente, caso contrario si esta en color verde no es obligatorio matricularse, pero si cuenta con los créditos suficientes puede matricularse.
    - c. El horario si esta en color verde significa que la asignatura tiene horario u horarios asignados, caso contrario si esta en rojo no tiene horario asignados y no se podrá matricular siempre y cuando la asignatura no tenga un horario.
    - d. La acción es un símbolo de + que al darle clic se desplegaran todos los horarios disponibles y se puede seleccionar uno para matricularse, en caso el horario aparezca de color rojo es que existe un cruce de horario, una vez seleccionado el horario puede eliminarlo en la en el campo de acción si desea seleccionar otro.
    - e. Una vez matriculado al lado superior derecho se puede ver la cantidad de créditos utilizados de los disponibles.
- 6. Muestra el horario
- 7. Clic en matricular
- 8. También estará habilitado el botón de mostrar cuenta corriente el cual redirige a la cuenta corriente del estudiante.

|                                                      |                                                                            | Matrícula 2022II                                                                                                    |                                                                                                    |
|------------------------------------------------------|----------------------------------------------------------------------------|----------------------------------------------------------------------------------------------------|----------------------------------------------------------------------------------------------------|
| Estimado(a) Alumno(a                                 | a):                                                                        |                                                                                                    |                                                                                                    |
| La Universidad Le Cord                               | on Bleu te la da la más cordial bien                                       | venida a nuestra institución educativa deseándote el mayor de los éxitos en los estud                                                                                 | ios que iniciarás en el presente semestre.                                                                |
| El desarrollo profesiona<br>avanzado, y en otros ca  | al que estás emprendiendo con no<br>sos, será un poco de curiosidad y q    | sotros es un nuevo desafío que probablemente te despierte emociones particulares<br>uizá algo de temor debido a tu incorporación a una comunidad educativa donde tenc | , en algunos casos será de satisfacción por el camino<br>trás que cumplir con nuevas responsalibilidades. |
| Este desafío te permitir<br>quienes participas activ | á descubrir tus potencialidades, de<br>vamente en el siguiente periodo aca | sarrollar tu talento, incrementar tus conocimientos y fomentar nuevas experiencias<br>démico.                                                                         | y amistades con docentes y compañeros de clase con                                                        |
| Ahora te invito a proced                             | der con tu matrícula online y te reite                                     | ro nuestro sincero deseo de éxito. Bienvenido a la familia Le Cordon Bleu!                                                                                            |                                                                                                    |
| Cordialmente,                                        |                                                                            |                                                                                                    |                                                                                                    |
| Dr. Augusto Dalmau Ga                                | arcía-Bedoya                                                               |                                                                                                    | (                                                                                                    |
| Rector                                               |                                                                            |                                                                                                    | 1                                                                                                    |
| Universidad Le Cordon                                | Bleu                                                                       |                                                                                                    |                                                                                                    |
| Turno                                                | 8/08/2022                                                                  | 18:00 - 19:59                                                                                                    | Iniciae Matricula                                                                                         |

![](_page_16_Picture_0.jpeg)

![](_page_16_Picture_3.jpeg)

Es importante que tengas total conocimiento de las reglas y normas de conducta y procedimientos a seguir en los diversos procesos que involucra tu matricula en La Universidad Le Cordon Bleu, de tal manera que puedas desarrrollar tus actividades con las mayores comodidades que te brindamos. Por ello, es obligatorio que leas con detenimiento los siguientes documentos: Sobre el grado de Bachiller Descargar documento D. Reglamento Administrativo Financiero Descargar en PDF Tarifario Pensiones 2022 Descargar en PDF Manual estudiante PCS-Covid19 Descargar en PDF Horarios Actualizados 2022 I Descargar en PDF Tutorial LMS Matrix Descargar en PDF El conocimiento de dicha información es obligatorio, por lo tanto, es un requisito previo para iniciar tu proceso de matricula online, por ello, de que tienes conocimiento de los mismos: ués de haberlos leído debes indicar tu aceptación Acepto tener conocimiento y me comprometo a cumplir con las disposiciones señaladas en el n 3 + Atras

![](_page_17_Picture_0.jpeg)

| esumen H                                                      | listórico  |                    |                                                                                   |                                                                                                  |               |                                                                                                    |     |             |                |          |                        |              |        |        |         |
|---------------------------------------------------------------|------------|--------------------|-----------------------------------------------------------------------------------|--------------------------------------------------------------------------------------------------|---------------|----------------------------------------------------------------------------------------------------|-----|-------------|----------------|----------|------------------------|--------------|--------|--------|---------|
| Prom. ponderado: 0.00 Prom. ciclo: 0.00 Cult. periodo mat.: 0 |            |                    | sign. cursadas: 0/76<br>sign. aprob.: 0<br>sign. desaprob.: 0<br>ot. cred.: 0/215 | <ul> <li>Ingresante: S</li> <li>Traslado: NO</li> <li>Beca: NO</li> <li>Moda. Natric.</li> </ul> | ्र<br>2<br>न  | H Categ: D (202101-202502_CARR-C<br>\$ Tipo de pago PAGO EN CUOTAS     Enviar correo     R     Enviar correo     R     Enviar correo     R     Enviar correo     R     Enviar correo     R     Enviar correo     R     Enviar correo     R     Enviar correo     R     Enviar correo     R     Enviar correo     R     Enviar correo     R     Enviar     Enviar     Envi     Enviar     Enviar     En |     |             | (1)<br>4       |          | Asign. ma<br>Cred. mat | <b>t.:</b> 0 |        |        |         |
| Matrícula G                                                   | GASTRON    | IOMIA Y GESTIOI    | N EMPRESARI                                                                       | u.                                                                                               |               |                                                                                                    |     |             |                |          |                        |              |        | Crédi  | to: 0/: |
| Periodo                                                       | Ciclo      | Asignatura         |                                                                                   |                                                                                                  |               | Créd                                                                                                    | Hrs | Mod.        | Tipo<br>Asign. | Sección  | Día                    | Turno        | Estado | Hor    | Acció   |
| 2022/1                                                        | 1          | 0000000601 - COMP  | PRENSIÓN Y PRODU                                                                  | ICCIÓN DEL LENGUAJE (31017                                                                       | 3)            | 3                                                                                                    | 4   | р           | 0              |          |                        |              |        |        | +       |
| 202211                                                        | 1          | 0000000600 - HISTO | ORIA DEL PERÚ (310                                                                | 0172                                                                                             |               | 3                                                                                                    | 4   | P           | 0              |          |                        |              |        |        | +       |
| 202211                                                        | 1          | D000000604 - INTRO | ODUCCIÓN A LOS N                                                                  | EGOCIOS DE HOSPITALIDAD (                                                                        | 310176)       | 3                                                                                                    | 4   | P           | 0              |          |                        |              |        | -      | +       |
| 202211                                                        | 1          | 0000000603 - ORGA  | 00000603 - ORGANIZACIÓN Y ADMINISTRACIÓN DE EMPRESAS (31015)                      |                                                                                                  |               |                                                                                                    | 4   | р           | 0              |          |                        |              |        | -      | +       |
| 202211                                                        | 2          | 0000000611 - BUEN  | as prácticas de manufeactura (RPM) (310183) 5                                     |                                                                                                  |               | 3                                                                                                    | 4   | P           | 0              |          |                        |              |        | -      | +       |
| 202211                                                        | 2          | 0000000606 - ESTAI | DÍSTICA GENERAL (                                                                 | 310178)                                                                                          | $\bigcirc$    | 3                                                                                                    | 4   | Р           | 0              |          |                        |              |        | -      | +       |
| 202211                                                        | 2          | 0000000610 - FUND  | DAMENTOS DE FISIO                                                                 | OQUÍMICA PARA LA GASTRON                                                                         | OM(A (310182) | 3                                                                                                    | 4   | Р           | 0              |          |                        |              |        | -      | +       |
| 202211                                                        | 2          | 0000000607 - GEOG  | SRAFÍA GLOBAL PAF                                                                 | A LOS NEGOCIOS (310179)                                                                          |               | 3                                                                                                    | 4   | Р           | 0              |          |                        |              |        | -      | +       |
| - Anderso                                                     |            | C                  | Y                                                                                 |                                                                                                  |               |                                                                                                    |     |             | (95)           |          |                        | 1            |        |        |         |
| latrícula G                                                   | ASTRON     | IOMIA Y GESTION    | N EMPRESARIA                                                                      | L                                                                                                |               |                                                                                                    |     |             |                |          |                        |              | 3      | Crédit | o: 0/21 |
| Periodo                                                       | Ciclo      | Asignatura         |                                                                                   |                                                                                                  |               | Créd                                                                                                    | Hrs | Mod.        | Tipo<br>Asign. | Sección  | Día                    | Turno        | Estado | Hor    | Acción  |
| 202211                                                        | 1          | 0000000601 - COMP  | PRENSIÓN Y PRODU                                                                  | CCIÓN DEL LENGUAJE (31017:                                                                       | 3)            | 3                                                                                                    | 4   | Ρ           | 0              |          | a                      | ノ            | •      | ٠      | 27      |
| 2                                                             | Sección    |                    | Aula                                                                              | Docent                                                                                           | e             | Turno                                                                                                    |     | Día         |                | Sede     |                        | # Va         | ¢      | # Mat  | i.      |
| AD000                                                         | 0000416>01 | 1M01 A             | Aula 5-503                                                                        | EDITH SOLEDAD OLI                                                                                | (ERA CARHUAZ  | MAÑANA                                                                                                    | ц   | JN: 07:00 - | 08:00          | SED. MAG | iDA                    | 55           |        | 0      |         |
| 202211                                                        | 1          | 0000000600 - HISTC | ORIA DEL PERÙ (310                                                                | 172)                                                                                             |               | 3                                                                                                    | 4   | Ρ           | 0              |          |                        |              | •      | •      | +       |
| 202211                                                        | 1          | 0000000604 - INTRO | ODUCCIÓN A LOS NI                                                                 | GOCIOS DE HOSPITALIDAD (3                                                                        | 10176)        | 3                                                                                                    | 4   | Ρ           | o              |          |                        |              |        | •      | +       |
| 202211                                                        | 1          | 0000000603 - ORGA  | NIZACIÓN Y ADMIN                                                                  | STRACIÓN DE EMPRESAS (310                                                                        | 175)          | 3                                                                                                    | 4   | P           | 0              |          |                        |              |        | -      | +       |

|        | Sección   | Aula                             | Docente                                  | Turno  |   | Dia         |       | Sede       | #Vac |   | # Mat | • |
|--------|-----------|----------------------------------|------------------------------------------|--------|---|-------------|-------|------------|------|---|-------|---|
| AD0000 | 000416>01 | M01 Aula S-503                   | EDITH SOLEDAD OLIVERA CARHUAZ            | MAÑANA | L | JN: 07:00 - | 08:00 | SED. MAGDA | 55   |   | 0     |   |
| 02211  | 1         | 0000000600 - HISTORIA DEL PERÚ ( | 810172)                                  | 3      | 4 | Ρ           | 0     |            |      | • | ٠     | + |
| 02211  | 1         | 0000000604 - INTRODUCCIÓN A LOS  | NEGOCIOS DE HOSPITALIDAD (310176)        | 3      | 4 | Ρ           | 0     |            |      | • | •     | + |
| 02211  | 1         | 0000000603 - ORGANIZACIÓN Y ADM  | IINISTRACIÓN DE EMPRESAS (310175)        | 3      | 4 | Р           | 0     |            |      | • | •     | + |
| 02211  | 2         | 0000000611 - BUENAS PRÁCTICAS D  | E MANUFACTURA (BPM) (310183)             | 3      | 4 | Ρ           | 0     |            |      | • | •     | + |
| 02211  | 2         | 0000000606 - ESTADÍSTICA GENERA  | L (310178)                               | 3      | 4 | Ρ           | 0     |            |      | • | •     | + |
| 02211  | 2         | 0000000610 - FUNDAMENTOS DE FI   | SICOQUÍMICA PARA LA GASTRONOMÍA (310182) | 3      | 4 | Ρ           | 0     |            |      | • | •     | + |
| 02211  | 2         | 0000000607 - GEOGRAFÍA GLOBAL F  | ARA LOS NEGOCIOS (310179)                | 3      | 4 | P           | 0     |            |      |   |       | + |

| Matrícula | GASTR | DNOMIA Y GESTION EMPRESARIAL                                           |      |     |      |                |                    | e                  |        | G      | rédito | o: 3/21 |
|-----------|-------|------------------------------------------------------------------------|------|-----|------|----------------|--------------------|--------------------|--------|--------|--------|---------|
| Periodo   | Ciclo | Asignatura                                                             | Créd | Hrs | Mod. | Tipo<br>Asign. | Sección            | Día                | Turno  | Estado | Hor    | Acciór  |
| 202211    | 1     | 0000000601 - COMPRENSIÓN Y PRODUCCIÓN DEL LENGUAJE (310173)            | 3    | 4   | Ρ    | 0              | AD0000000416>01M01 | LUN: 07:00 - 08:00 | MAÑANA |        |        | Û       |
| 202211    | 1     | 000000660 - HISTORIA DEL PERÚ (310172)                                 | 3    | 4   | Р    | 0              |                    |                    |        | •      | •      | +       |
| 202211    | 1     | 0000000604 - INTRODUCCIÓN A LOS NEGOCIOS DE HOSPITALIDAD (310176)      | 3    | 4   | P    | 0              |                    |                    |        | •      | •      | +       |
| 202211    | 1     | 000000603 - ORGANIZACIÓN Y ADMINISTRACIÓN DE EMPRESAS (310175)         | 3    | 4   | Ρ    | 0              |                    |                    |        | •      | •      | +       |
| 202211    | 2     | 0000000611 - BUENAS PRÁCTICAS DE MANUFACTURA (BPM) (310183)            | 3    | 4   | Ρ    | 0              |                    |                    |        | •      | •      | +       |
| 202211    | 2     | 0000000606 - ESTADÍSTICA GENERAL (310178)                              | 3    | 4   | Ρ    | 0              |                    | Þ                  |        | •      | •      | +       |
| 202211    | 2     | 0000000610 - FUNDAMENTOS DE FISICOQUÍMICA PARA LA GASTRONOMÍA (310182) | 3    | 4   | р    | 0              |                    |                    |        | •      | •      | +       |
| 202211    | 2     | 0000000607 - GEOGRAFÍA GLOBAL PARA LOS NEGOCIOS (310179)               | 3    | 4   | P    | 0              |                    |                    |        | •      |        | +       |

![](_page_18_Picture_0.jpeg)

![](_page_18_Figure_3.jpeg)

![](_page_19_Picture_0.jpeg)

Una vez realizada la matricula aparecerá de la siguiente manera en donde se ahora solo puede visualizar las asignaturas y los horarios seleccionados.

| Drom.     | ponderad    | D: 0.00                  | Asign. cursadas:          | 7/61                        | Ingresar                 | nte: NO  | 0    |                | Categ.: C                  |                    | 🖉 Asign. | mat.: 3  |        |     |
|-----------|-------------|--------------------------|---------------------------|-----------------------------|--------------------------|----------|------|----------------|----------------------------|--------------------|----------|----------|--------|-----|
| Prom.     | ciclo: 0.00 |                          | Asign. aprob.: 99         | 9 8                         | 🕑 Traslado: NO           |          |      |                | \$ Tipo de pago PAGO EN CI | JOTAS              | Cred.    | mat.: 21 |        |     |
| 🔲 Uslt. p | eriodo ma   | t.: 202211               | Asign. desaprob.          | .:4 <b>0</b><br>15 <b>0</b> | 🕽 Beca: NO<br>🕽 Moda. Ma | itric. F | F    |                | 🖂 Enviar correo 🔽          |                    |          |          |        |     |
| atrícula  | 8           |                          |                           |                             |                          |          |      |                |                            |                    |          | Cro      | édito: | 9/  |
| riodo     | Ciclo       | Asignatura               |                           |                             | Cred                     | Hrs      | Mod. | Tipo<br>Asign. | Sección                    | Día                | Turno    | Estado   | Hor    |     |
| 2211      | 1           | 0000000601 - COMPRENSIÓ  | N Y PRODUCCIÓN DEL LENG   | UAJE                        | 3                        | 4        | Р    | 0              | AD0000000416>01M01         | LUN: 07:00 - 08:00 | MAÑANA   | •        | ۲      | 2   |
| 2211      | 1           | 0000000600 - HISTORIA DE | L PERÚ (310172)           |                             | 3                        | 4        | Ρ    | 0              | AD000000466>01T01          | MIE: 07:00 - 08:00 | TARDE    | •        | •      | 100 |
| 2211      | 1           | 0000000603 - ORGANIZACI  | ÓN Y ADMINISTRACIÓN DE EN | 4PR                         | 3                        | 4        | Р    | 0              | AD000000505>01T01          | JUE: 12:10 - 13:00 | TARDE    | •        | •      |     |
|           |             |                          |                           |                             |                          | Horar    | io   |                |                            |                    |          |          | -      |     |
|           |             |                          |                           |                             |                          |          |      |                |                            |                    |          |          |        |     |

También después de realizar la matrícula aparecerá la opción de solicitud

\$ Ver Cuenta Corriente

Al hacerle clic podremos realizar los siguiente:

- Seleccionar el tipo de solicitud, las siguientes solicitudes son las que se pueden realizar:
  - a) Ampliación de créditos
  - b) Cruce de horarios
  - c) Retiro de curso
  - d) Agregar asignatura
  - e) Cambio de horario
- 2. Escribir alguna observación con respecto a la solicitud
- 3. Clic en enviar solicitud

| Tipo Solicitud (*)<br>Seleccionar |  |            | ~ |
|-----------------------------------|--|------------|---|
| Observación: (*) I                |  | $\bigcirc$ |   |
|                                   |  |            |   |

| Tipo Solicitud (*)<br>Seleccionar |  |
|-----------------------------------|--|
| Seleccionar                       |  |
| Ampliación de creditos            |  |
| Cruce de horarios                 |  |
| Retiro de curso                   |  |
| Agregar asignatura                |  |
| Cambio de horario                 |  |

![](_page_20_Picture_0.jpeg)

3 5 5 7

![](_page_20_Picture_3.jpeg)

Luego de enviar la solicitud se le enviará un correo de confirmación al estudiante.

![](_page_20_Picture_5.jpeg)

Buzón Matricula ULCB Vie 02/07/2021 10:49 Para: Carlos Baltazar Espetia

![](_page_20_Picture_7.jpeg)

Estimado Estudiante, Se genero su solicitud con éxito

![](_page_20_Picture_9.jpeg)

![](_page_21_Picture_0.jpeg)

Luego de realizar la matricula se le notificará al correo del estudiante lo siguiente:

- 1. Ficha de matricula
- 2. Términos y condiciones

![](_page_21_Picture_6.jpeg)

![](_page_22_Picture_2.jpeg)

## 1.5. Creación Correo office 365

Después de matricular al estudiante el sistema automáticamente realiza lo siguiente:

- Office 365: Se activa su cuenta después de que se haya matriculado en el servicio se crea con el estado activo. Se envían las credenciales.
- Las contraseñas se sincronizarán con las otras plataformas (Intranet, Correo office 365, Ecommerce si fuera el caso)

### 1.6. Historial Académico

Nos ubicamos en la parte izquierda de la pantalla

![](_page_22_Picture_9.jpeg)

En esta parte se realizará lo siguiente

- 1. Dar clic en la opción Historial académico
- 2. Luego de dar clic le aparecerá lo siguiente:

| 🐣 PERFIL               |  |
|------------------------|--|
| F HISTORIAL ACADEMICO  |  |
| C ARCHIVOS COMPARTIDOS |  |
|                        |  |
| \$ CUENTA CORRIENTE 1  |  |
| 🛗 MI HORARIO           |  |
| 😂 MIS NOTAS            |  |
| 🗑 MIS ASISTENCIAS      |  |
| MIS OFERTAS ACADEMICAS |  |
| BIBLIOTECA             |  |
| MATERIALES DE TRABAJO  |  |
| E PCS                  |  |

|                    | ACADEMICO                         |         |                               |                     |                        |                                   | P HISTORIAL ACADEMI |
|--------------------|-----------------------------------|---------|-------------------------------|---------------------|------------------------|-----------------------------------|---------------------|
| Datos del Estudiar | nte                               |         |                               |                     |                        |                                   |                     |
| CÓDIGO             |                                   |         |                               | NOMBRE              |                        |                                   |                     |
| 73371742           |                                   |         |                               | ORTIZ CHICCHON, CAR | ILA CAROLINA           |                                   |                     |
| DOCUMENTO          |                                   |         |                               | NÚMERO DOCUMENTO    |                        |                                   |                     |
| TIPO DOCUMENTO     |                                   |         |                               | 73371742            |                        |                                   |                     |
| CORREO PERSONAL    |                                   |         |                               | CORREO INSTITUCIONA | L                      |                                   |                     |
| 2016/00015@edu.pe  |                                   |         |                               | 2016I00015@edu.pe   |                        |                                   |                     |
| TELÉFONO           |                                   |         |                               |                     |                        | $\cap$                            |                     |
| 980640884          |                                   |         |                               |                     |                        | (2)                               |                     |
|                    |                                   |         |                               |                     |                        |                                   |                     |
| Programas          |                                   |         |                               |                     |                        |                                   |                     |
| Tipo Serv. Acad.   | Servicio                          | Periodo | Grado                         |                     | Código plan de estudio | Plan de estudio                   | Acción              |
| CARRPRO            | GASTRONOMIA Y GESTION EMPRESARIAL | 20221   | PREGRADO PROFESIONAL - UNIVER | SITARIO             | PE0101050501HS_0101    | GASTRONOMIA Y GESTION EMPRESARIAL | ver                 |
| CARRPRO            | GASTRONOMIA Y GESTION EMPRESARIAL | 202111  | PREGRADO PROFESIONAL - UNIVER | SITARIO             | PE0101050501HS_0101    | GASTRONOMIA Y GESTION EMPRESARIAL | ver                 |
| CARRPRO            | GASTRONOMIA Y GESTION EMPRESARIAL | 20211   | PREGRADO PROFESIONAL - UNIVER | SITARIO             | PE0101050501HS_0101    | GASTRONOMIA Y GESTION EMPRESARIAL | ver                 |
|                    |                                   |         |                               |                     |                        |                                   |                     |

![](_page_23_Picture_0.jpeg)

En esta pantalla aparecerá el historial académico del estudiante según los cursos que lleve en ese periodo académico.

| HISTORIAL AG       | CADÉMICO                          |           |                                      |                |                        |                                   | 😤 HISTORIAL AC |
|--------------------|-----------------------------------|-----------|--------------------------------------|----------------|------------------------|-----------------------------------|----------------|
| tos del Estudiante | 2                                 |           |                                      |                |                        |                                   |                |
| DIGO               |                                   |           | NOM                                  | BRE            |                        |                                   |                |
| 73371742           |                                   |           | OR                                   | TIZ CHICCHON,  | CARLA CAROLINA         |                                   |                |
| CUMENTO            |                                   |           | NÚM                                  | ERO DOCUMENT   | го                     |                                   |                |
| FIPO DOCUMENTO     |                                   |           | 733                                  | 371742         |                        |                                   |                |
| RREO PERSONAL      |                                   |           | CORF                                 | REO INSTITUCIO | NAL                    |                                   |                |
| 016I00015@edu.pe   |                                   |           | 201                                  | 16100015@edu.p | e                      |                                   |                |
| LÉFONO             |                                   |           |                                      |                |                        |                                   |                |
| 80640884           |                                   |           |                                      |                |                        |                                   |                |
|                    |                                   |           |                                      |                |                        |                                   |                |
| o gromoo           |                                   |           |                                      |                |                        |                                   |                |
| ogramas            |                                   |           |                                      |                |                        |                                   |                |
| Tipo Serv. Acad.   | Servicio                          | Periodo   | Grado                                |                | Código plan de estudio | o Plan de estudio                 | Ac             |
| RPRO               | GASTRONOMIA Y GESTION EMPRESARIAL | 20221     | PREGRADO PROFESIONAL - UNIVERSITARIO | )              | PE0101050501HS_0101    | GASTRONOMIA Y GESTION EMPRESARIAL |                |
| RRPRO              | GASTRONOMIA Y GESTION EMPRESARIAL | 202111    | PREGRADO PROFESIONAL - UNIVERSITARIO | )              | PE0101050501HS_0101    | GASTRONOMIA Y GESTION EMPRESARIAL |                |
| RRPRO              | GASTRONOMIA Y GESTION EMPRESARIAL | 20211     | PREGRADO PROFESIONAL - UNIVERSITARIO | )              | PE0101050501HS_0101    | GASTRONOMIA Y GESTION EMPRESARIAL |                |
| RPRO               | GASTRONOMIA Y GESTION EMPRESARIAL | 202011    | PREGRADO PROFESIONAL - UNIVERSITARIO | )              | PE0101050501HS_0101    | GASTRONOMIA Y GESTION EMPRESARIAL | \<br>\         |
|                    | 4                                 |           |                                      | 1              | 4,708                  | [1]                               |                |
| ļ                  | Al dar clic en el tipo de         | eservicio | académico saldrá la                  | a lista d      | le cursos.             | $\sim$                            |                |
|                    | -                                 |           |                                      |                |                        | 4                                 |                |
| HISTORIAL          | _ ACADÉMICO                       |           |                                      |                |                        | 🖻 HISTOR                          | RIAL ACADÉMICO |
| Datos del Estudia  | ante                              |           |                                      |                |                        |                                   |                |
| CÓDIGO             |                                   |           | NOMBRE                               |                |                        |                                   |                |
| 73371742           |                                   |           | ORTIZ C                              | HICCHON, CARLA | CAROLINA               |                                   |                |
| DOCUMENTO          |                                   |           | NÚMERO I                             | DOCUMENTO      |                        |                                   |                |
| TIPO DOCUMENTO     |                                   |           | 7337174                              | 12             |                        |                                   |                |
| CORREO PERSONAL    |                                   |           | CORREO II                            | NSTITUCIONAL   |                        |                                   |                |
| 2016I00015@edu.p   | e                                 |           | 2016/000                             | 015@edu.pe     |                        |                                   |                |
| TELÉFONO           |                                   |           |                                      |                |                        |                                   |                |
| 980640884          |                                   |           |                                      |                |                        |                                   |                |
|                    |                                   |           |                                      |                |                        |                                   |                |
| Programas          |                                   |           |                                      |                |                        |                                   |                |
| Tipo Serv. Acad.   | Servicio                          | Periodo   | Grado                                |                | Código plan de estudio | Plan de estudio                   | Acción         |
| CARRPRO            | GASTRONOMIA Y GESTION EMPRESARIAL | 20221     | PREGRADO PROFESIONAL - UNIVERSITARIO | F              | PE0101050501HS_0101    | GASTRONOMIA Y GESTION EMPRESARIAL | ver            |
| CARRPRO            | GASTRONOMIA Y GESTION EMPRESARIAL | 202111    | PREGRADO PROFESIONAL - UNIVERSITARIO | F              | PE0101050501HS_0101    | GASTRONOMIA Y GESTION EMPRESARIAL | ver            |

![](_page_24_Picture_0.jpeg)

Se puede ver la nota del curso y el estado.

![](_page_24_Picture_4.jpeg)

5

En esta parte se realizará lo siguiente

- 1. Dar clic en la opción Mis Notas
- 2. Luego de dar clic le aparecerá lo siguiente:

![](_page_24_Picture_8.jpeg)

![](_page_25_Figure_2.jpeg)

En esta pantalla aparecerá las notas del estudiante.

- 1. En la parte superior podemos buscar las notas dependiendo el servicio o programa.
- En la parte de abajo se nos mostrara la lista de notas dependiendo el servicio o programa seleccionado y el estado de las notas. Esto son todas las notas que el docente ingresa desde su intranet y se verán reflejadas y actualizadas en el intranet del estudiante.
- 3. También podemos ver el historial de notas de todos los cursos o ciclos que hayamos cursado.

| MIS NOTAS GASTRONOMIA Y GESTION                                        |                                                                                                    |                    | 🕿 MIS NO                                 |
|------------------------------------------------------------------------|----------------------------------------------------------------------------------------------------|--------------------|------------------------------------------|
| 2016  🗸                                                                |                                                                                                    |                    |                                          |
| Cursos                                                                 |                                                                                                    |                    |                                          |
|                                                                        | Curso                                                                                                    | Promedio           | Condición                                |
| ACTIVIDADES DE AUTODESARROLLO I                                        |                                                                                                    | 12.00              | APROBADO                                 |
| ADMINISTRACIÓN GENERAL                                                 |                                                                                                    | 11.00 2            | APROBADO                                 |
| BIOLOGÍA                                                               |                                                                                                    | 4.00               | DESAPROBADO                              |
| CIENCIA DE LOS ALIMENTOS                                               |                                                                                                    | 7.00               | DESAPROBADO                              |
| GESTIÓN DEL CONOCIMIENTO                                               |                                                                                                    | 9.00               | DESAPROBADO                              |
| LENGUA I                                                               |                                                                                                    | 11.00              | APROBADO                                 |
| MATEMÁTICA I                                                           |                                                                                                    | 11.00              | APROBADO                                 |
| QUÍMICA I                                                              |                                                                                                    | 8.00               | DESAPROBADO                              |
|                                                                        | INTRANET ESTUDIANTE                                                                                             | 🔁 Descargar PreMat | Ficula (AUREN NICOLE ANDREWS CHIRICHIGNO |
| LA LAUREN NICOLE                                                       | ARCHIVOS OBLIGATORIOS GASTRONOMIA Y GESTION                                                                     |                    |                                          |
| MENU                                                                   | PROGRAMA CARRERA PROFESIONAL ULCB / ACADÉMICO     Cronograma     Cronograma de Pre Matrícula Y Matrícula 2022II | ( Últ. modif. 21   | 922 04-12 18:21:23.73]                   |
| ARCHIVOS COMPARTIDOS     MATRÍCULA     CUENTA CORRIENTE     MI HORARIO | PROGRAMA CARRERA PROFESIONAL ULCB / ACADÉMICO     Calendario     Calendario Académico 2022II                    | j                  | 222-04-12 18-21-23,73]                   |
| ाच mis notas<br>団 mis asistencias<br>■ mis ofertias academicas         | PROGRAMA CARRERA PROFESIONAL ULCB / ACADÉMICO     Manual     Manual de Usuario Estudiante                       | ( Uit. modif: 2    | 222 04-12 1821/28.73]                    |
| ■ BIBLIOTECA<br>① MATERIALES DE TRABAJO<br>② PCS                       |                                                                                                    |                    |                                          |

En esta parte se realizará lo siguiente

![](_page_26_Picture_0.jpeg)

- 1. Dar clic en la opción Mis Asistencias
- 2. Luego de dar clic le aparecerá lo siguiente:

| PERFIL                 |                                           |              |                                |        |         |       |            |             |          |            |              |               |     |
|------------------------|-------------------------------------------|--------------|--------------------------------|--------|---------|-------|------------|-------------|----------|------------|--------------|---------------|-----|
| HISTORIAL ACADEMICO    |                                           |              |                                |        |         |       |            |             |          |            |              |               |     |
| ) ARCHIVOS COMPARTIDOS |                                           | NOMIA Y GEST |                                |        |         |       |            |             |          |            |              | 🖱 MIS ASISTEN | CIA |
| MATRÍCULA              |                                           |              |                                |        |         |       |            |             |          |            |              |               |     |
|                        | ASIGNATURAS                               | -            | COMPRAS Y ALMACENAMIENTO       |        |         |       |            |             |          | Total :    | 17 registros |               |     |
| ENTA CORRIENTE         | COMPRAS Y ALMACENAMIENTO                  | (0%)         |                                |        |         |       |            |             |          |            | Marcaciones  | auditorio     | 1   |
|                        | CONTROL DE CALIDAD DE ALIMENTOS           | (0%)         | Docente                        | Día    | Clase   | Turno | Fecha      | Hora Inicio | Hora Fin | Asistencia | Hora entrada | Hora salio    |     |
| 1                      | CREATIVIDAD EMPRESARIAL                   | (5.88%)      | ROBERTO PAUL PASTOR ARMENDARIZ | JUEVES | TEORICO | м     | 24/03/2022 | 11:00       | 13:00    |            |              |               |     |
| OTAS                   | INTRODUCCIÓN A LA PASTELERÍA              | (2.94%)      | ROBERTO PAUL PASTOR ARMENDARIZ | JUEVES | TEORICO | м     | 31/03/2022 | 11:00       | 13:00    | 2*         |              |               |     |
|                        | A MARKETING DE SERVICIOS                  | (0%)         | ROBERTO PAUL PASTOR ARMENDARIZ | JUEVES | TEORICO | м     | 07/04/2022 | 11:00       | 13:00    | <u> </u>   |              |               |     |
| STENCIAS               |                                           | (2.94%)      | ROBERTO PAUL PASTOR ARMENDARIZ | JUEVES | TEORICO | м     | 14/04/2022 | 11:00       | 13:00    | ~          |              |               | ľ   |
|                        | PROCESAMIENTO DE ALIMENTOS II             |              | ROBERTO PAUL PASTOR ARMENDARIZ | JUEVES | TEORICO | м     | 21/04/2022 | 11:00       | 13:00    | ~          |              |               |     |
| S ACADEMICAS           | NOTA                                      | -            | ROBERTO PAUL PASTOR ARMENDARIZ | JUEVES | TEORICO | м     | 28/04/2022 | 11:00       | 13:00    | ~          |              |               |     |
|                        | O Asistencia no registrada por el docente |              | ROBERTO PAUL PASTOR ARMENDARIZ | JUEVES | TEORICO | м     | 05/05/2022 | 11:00       | 13:00    | *          |              |               |     |
| ECA                    | L                                         |              | ROBERTO PAUL PASTOR ARMENDARIZ | JUEVES | TEORICO | м     | 12/05/2022 | 11:00       | 13:00    | ×          |              |               |     |
| FRIALES DE TRABA IÓ    |                                           |              | 4                              |        |         |       |            |             |          |            |              | Þ             |     |
|                        | Example Co                                |              |                                |        |         |       |            |             |          |            |              |               |     |
| cs                     |                                           |              |                                | A      |         |       |            | 9           |          |            |              |               |     |

En esta pantalla el estudiante podrá ver las asistencias que ha tenido durante ese periodo académico en sus cursos, el encargado de realizar las asistencias es el docente una vez se realice la asistencia se podrá observar en esta sección.

Para ver las asistencias se realiza lo siguiente:

- 1. Seleccionar una asignatura. En la parte de la izquierda aparecen las asignaturas.
- 2. Al pasar el mouse por la asignatura se puede ver el porcentaje de inasistencia que es permitido.
- 3. Ver las asistencias por día. En la parte de la derecha parecen las asistencias, aparecerá con un check si el estudiante asistió caso contario significara que no ha asistido. En este caso el orden de la asistencia va de arriba hacia abajo teniendo la fecha actual en la parte inferior de la tabla.

| 20221 ~                                   |         |                                |        |         |       |            |             |          |            |              |            |
|-------------------------------------------|---------|--------------------------------|--------|---------|-------|------------|-------------|----------|------------|--------------|------------|
| ASIGNATURAS                               | -       | COMPRAS Y ALMACENAMIENTO       |        |         |       |            |             |          | Total :    | 17 registros |            |
|                                           | (0%)    |                                |        |         |       |            |             |          |            | Marcaciones  | auditorio  |
| CONTROL DE CALIDAD DE ALIMENTOS           | (0%)    | Docente                        | Día    | Clase   | Turno | Fecha      | Hora Inicio | Hora Fin | Asistencia | Hora entrada | Hora salio |
|                                           | (5,88%) | ROBERTO PAUL PASTOR ARMENDARIZ | JUEVES | TEORICO | м     | 24/03/2022 | 11:00       | 13:00    | ~          |              |            |
| INTRODUCCIÓN A LA PASTELERÍA              | (2.94%) | ROBERTO PAUL PASTOR ARMENDARIZ | JUEVES | TEORICO | м     | 31/03/2022 | 11:00       | 13:00    | ~          |              |            |
|                                           | (0%)    | ROBERTO PAUL PASTOR ARMENDARIZ | JUEVES | TEORICO | м     | 07/04/2022 | 11:00       | 13:00    | ×          |              |            |
| 1 MARKETING DE SERVICIOS                  |         | ROBERTO PAUL PASTOR ARMENDARIZ | JUEVES | TEORICO | м     | 14/04/2022 | 11:00       | 13:00    | ~          |              |            |
| PROCESAMIENTO DE ALIMENTOS II             |         | ROBERTO PAUL PASTOR ARMENDARIZ | JUEVES | TEORICO | м     | 21/04/2022 | 11:00       | 13:00    | ~          |              |            |
| NOTA                                      | _       | ROBERTO PAUL PASTOR ARMENDARIZ | JUEVES | TEORICO | м     | 28/04/2022 | 11:00       | 13:00    | ~          |              |            |
| O Asistencia no registrada nor el docente |         | ROBERTO PAUL PASTOR ARMENDARIZ | JUEVES | TEORICO | м     | 05/05/2022 | 11:00       | 13:00    | ~          |              |            |
|                                           |         | ROBERTO PAUL PASTOR ARMENDARIZ | JUEVES | TEORICO | м     | 12/05/2022 | 11:00       | 13:00    | ~          |              |            |
|                                           |         | 4                              |        |         |       |            |             |          |            |              |            |

MIS ASISTENCIAS GASTRONOMIA Y GESTION EMPRESARIAL ~

![](_page_27_Picture_0.jpeg)

🛱 MIS ASISTENCIAS

MIS ASISTENCIAS

#### MIS ASISTENCIAS GASTRONOMIA Y GESTION EMPRESARIAL

| 20221 ~                                    |                                |       |         |       |            |             |          |            |              |            |   |
|--------------------------------------------|--------------------------------|-------|---------|-------|------------|-------------|----------|------------|--------------|------------|---|
| ASIGNATURAS -                              | CREATIVIDAD EMPRESARIAL        |       |         |       |            |             |          | Total :    | 17 registros |            |   |
| COMPRAS Y ALMACENAMIENTO                   |                                |       |         |       |            |             |          |            | Marcaciones  | auditorio  | - |
| CONTROL DE CALIDAD DE ALIMENTOS            | Docente                        | Día   | Clase   | Turno | Fecha      | Hora Inicio | Hora Fin | Asistencia | Hora entrada | Hora salio |   |
| CREATIVIDAD EMPRESARIAL (5.88%)            | CARLO ANTONIO ZEVALLOS BALCEDA | LUNES | TEORICO | м     | 21/03/2022 | 09:00       | 11:00    | ~          |              |            |   |
| INT K Inscistancias permitidas: 20.0(      | CARLO ANTONIO ZEVALLOS BALCEDA | LUNES | TEORICO | м     | 28/03/2022 | 09:00       | 11:00    | *          |              |            |   |
| Ma K Quadan A inspirancias permitidas      | CARLO ANTONIO ZEVALLOS BALCEDA | LUNES | TEORICO | М     | 04/04/2022 | 09:00       | 11:00    | ×          |              |            |   |
| a los de cuedan 4 inasistencias permitudas | CARLO ANTONIO ZEVALLOS BALCEDA | LUNES | TEORICO | м     | 11/04/2022 | 09:00       | 11:00    | ×          |              |            |   |
|                                            | CARLO ANTONIO ZEVALLOS BALCEDA | LUNES | TEORICO | м     | 18/04/2022 | 09:00       | 11:00    | ×          |              |            |   |
| NOTA –                                     | CARLO ANTONIO ZEVALLOS BALCEDA | LUNES | TEORICO | м     | 25/04/2022 | 09:00       | 11:00    | ~          |              |            |   |
| O Asistencia no registrada por el docente  | CARLO ANTONIO ZEVALLOS BALCEDA | LUNES | TEORICO | м     | 02/05/2022 | 09:00       | 11:00    | ~          |              |            |   |
|                                            | CARLO ANTONIO ZEVALLOS BALCEDA | LUNES | TEORICO | м     | 09/05/2022 | 09:00       | 11:00    | ~          |              |            |   |
|                                            | 4                              |       |         |       |            |             |          |            |              | Þ          |   |

![](_page_27_Picture_5.jpeg)

![](_page_27_Picture_6.jpeg)

MIS ASISTENCIAS GASTRONOMIA Y GESTION EMPRESARIAL

|                                           |         |                                |        |         |       |            |             |          | <b>*</b> 1.1 |              |            |   |
|-------------------------------------------|---------|--------------------------------|--------|---------|-------|------------|-------------|----------|--------------|--------------|------------|---|
| ASIGNATURAS                               |         | COMPRAS Y ALMACENAMIENTO       |        |         |       |            |             |          | lotal:       | 17 registros |            |   |
|                                           | (0%)    |                                |        |         |       |            |             |          |              | Marcaciones  | auditorio  | Î |
| CONTROL DE CALIDAD DE ALIMENTOS           | (0%)    | Docent                         | Día    | Clase   | Turno | Fecha      | Hora Inicio | Hora Fin | Asistencia   | Hora entrada | Hora salio |   |
| CREATIVIDAD EMPRESARIAL                   | (5.88%) | ROBERTO PAUL PASTOR ARMENDARIZ | JUEVES | TEORICO | м     | 24/03/2022 | 11:00       | 13:00    | ~            |              |            |   |
| INTRODUCCIÓN A LA PASTELERÍA              | (2.94%) | ROBERTO PAUL PASTOR ARMENDARIZ | JUEVES | TEORICO | м     | 31/03/2022 | 11:00       | 13:00    | ~            |              |            |   |
|                                           | (0%)    | ROBERTO PAUL PASTOR ARMENDARIZ | JUEVES | TEORICO | м     | 07/04/2022 | 11:00       | 13:00    | ~            |              |            |   |
| MARKETING DE SERVICIOS                    |         | ROBERTO PAUL PASTOR ARMENDARIZ | JUEVES | TEORICO | м     | 14/04/2022 | 11:00       | 13:00    | ×            |              |            |   |
| PROCESAMIENTO DE ALIMENTOS II             | (2.94%) | ROBERTO PAUL PASTOR ARMENDARIZ | JUEVES | TEORICO | м     | 21/04/2022 | 11:00       | 13:00    | ~            |              |            | 1 |
| NOTA                                      | -       | ROBERTO PAUL PASTOR ARMENDARIZ | JUEVES | TEORICO | м     | 28/04/2022 | 11:00       | 13:00    | ~            |              |            | 1 |
| O Asistencia no registrada por el docente |         | ROBERTO PAUL PASTOR ARMENDARIZ | JUEVES | TEORICO | м     | 05/05/2022 | 11:00       | 13:00    | ~            |              |            |   |
|                                           |         | ROBERTO PAUL PASTOR ARMENDARIZ | JUEVES | TEORICO | м     | 12/05/2022 | 11:00       | 13:00    | ~            |              |            | 1 |
|                                           |         | 4                              |        |         |       |            |             |          |              |              |            |   |

![](_page_28_Picture_0.jpeg)

## 1.9. Biblioteca

#### Nos ubicamos en la parte izquierda de la pantalla

![](_page_28_Picture_5.jpeg)

![](_page_28_Picture_7.jpeg)

🖄 MIS ASISTENCIAS

MIS OFERTAS ACADEMICAS

1

- BIBLIOTECA
- MATERIALES DE TRABAJO

![](_page_28_Picture_14.jpeg)

- Alicia (Repositorio digital de Concytec de información científica) : Acceso libre a investigación científica peruana.
   Dialarel (Universidad de la Bioja): Contiene artículos de revitas, artículos de obras colectivas, libros, actas de congresos, reseñas bibliográficas y tersis doctorales.
   Eprints: Complutenese (Universidad Complutences de Machiel): Documentos bibliodrados por documente e la luvioreridad Complutences de Machiel.
   Redalyc (Red de Rev Científicas de América Latina y el Caribe, España y Portugal: Red de Revistas científicas de América Latina y el Caribe, España y Portugal: Red de Revistas Científicas de América Latina y el Caribe, España y Portugal: Red de Revistas Científicas de Amér

![](_page_29_Picture_0.jpeg)

En esta opción se podrá encontrar una base de datos de libre acceso para los estudiantes donde podrán leer diversas investigaciones o libros.

![](_page_29_Picture_4.jpeg)

Al darle clic a algún enlace te redirigirá a la pagina correspondiente ingresando con tu cuenta.

![](_page_29_Picture_6.jpeg)

- fica) : Acceso libre a investigación científica peruana. tas, artículos de obras colectivas, libros, actas de congresos, : Documentos elaborados por docentes e investigadores de l , España y Portugal : Red de Revistas Científicas de América

En esta pantalla se puede ver la biblioteca seleccionado en la cual se ha ingresado con la cuenta correspondiente.

![](_page_29_Picture_10.jpeg)

![](_page_30_Picture_0.jpeg)

# 1.10. Materiales de Trabajo

Nos ubicamos en la parte izquierda de la pantalla

![](_page_30_Picture_5.jpeg)

En esta parte se realizará lo siguiente

- 1. Dar clic en la opción Materiales de Trabajo
- 2. Luego de dar clic le aparecerá lo siguiente:

| A PERFIL                | >                       |                | 18954                           | ( =)                                             | 3                                        |                                         |        |
|-------------------------|-------------------------|----------------|---------------------------------|--------------------------------------------------|------------------------------------------|-----------------------------------------|--------|
| 🕿 HISTORIAL ACADEMICO   | MATERIALES DE TRABAJO G | ASTRONOMIA Y G | ESTION EMPRESARIAL              |                                                  | (                                        | C MATERIALES DE T                       | RABAJO |
| C ARCHIVOS COMPARTIDOS  | 202201 🗸                |                |                                 |                                                  | (                                        | 2                                       |        |
|                         | J                       |                | DISEÑO Y                        | ASIGNATURA<br>EQUIPAMIENTO DE RESTAURANTES (GRV) |                                          |                                         | ~      |
| \$ CUENTA CORRIENTE     | UNIDADES Y SESIONES     | GE             | NERAL ARCHIVOS X CARPETA        |                                                  |                                          |                                         |        |
| 🛗 MI HORARIO            | UNIDAD 1<br>UNIDAD 2    | < U            | UBICACIÓN<br>NIDAD 1 / SEMANA 1 | ARCHIVO                                          | FECHA DE SUBIDA<br>2022-07-20 00:00:00.0 | DOCENTE<br>ZAPATA PIÑA , KARINA MARIELA | _      |
| 🕿 MIS NOTAS             | UNIDAD 3 UNIDAD 4       | < UI           | NIDAD 1 / SEMANA 2              | SILABO                                           | 2022-07-20 00:00:00.0                    | ZAPATA PIÑA , KARINA MARIELA            |        |
| 🖄 MIS ASISTENCIAS       | 100                     |                | _                               |                                                  |                                          |                                         |        |
| MIS OFERTAS ACADEMICAS  |                         |                |                                 |                                                  |                                          |                                         |        |
| BIBLIOTECA              | N                       |                |                                 |                                                  |                                          |                                         |        |
| 🗇 MATERIALES DE TRABAJO |                         |                |                                 |                                                  |                                          |                                         |        |
| ₩ PCS                   |                         |                |                                 |                                                  |                                          |                                         |        |

En esta opción el estudiante encontrará los trabajos y archivos que el docente subirá desde su plataforma.

![](_page_31_Picture_0.jpeg)

Al ingresar se puede ver en la pestaña de general todos los archivos que el estudiante tiene y la ruta respectiva .

| UNIDADES Y SESIONES |   | GENERAL ARCHIVOS X CARPETA |          |                       |                              |
|---------------------|---|----------------------------|----------|-----------------------|------------------------------|
| UNIDAD 1            | < | UBICACIÓN                  | ARCHIVO  | FECHA DE SUBIDA       | DOCENTE                      |
| UNIDAD 2            | < | UNIDAD 1 / SEMANA 1        | SILABO   | 2022-07-20 00:00:00.0 | ZAPATA PIÑA , KARINA MARIELA |
| UNIDAD 3            | ¢ | UNIDAD 1 / SEMANA 2        | 🔁 SILABO | 2022-07-20 00:00:00.0 | ZAPATA PIÑA, KARINA MARIELA  |
| UNIDAD 4            | < |                            |          |                       |                              |
|                     |   |                            |          |                       |                              |
|                     |   |                            |          |                       |                              |
|                     |   |                            |          |                       |                              |
|                     |   |                            |          |                       |                              |
|                     |   |                            |          |                       |                              |
|                     |   | 4                          |          |                       | •<br>•                       |
|                     |   |                            |          |                       |                              |
|                     |   |                            |          |                       |                              |

También se puede verificar los archivos si selecciona la unidad y la semana correspondiente. Los archivos aparecerán en la pestaña archivos por carpeta.

| UNIDADES Y SESIONES          | GENERAL  | ARCHIVOS X CARPETA                                                 |
|------------------------------|----------|--------------------------------------------------------------------|
| UNIDAD 1                     | UNIDAD 1 | / SEMANA1                                                          |
| SEMANA 1                     |          |                                                                    |
| SEMANA 2                     |          | SILABO                                                             |
| <ul> <li>SEMANA 3</li> </ul> | 上        | DISEÑO Y EQUIPAMIENTO DE RESTAURANTES                              |
| SEMANA 4                     |          | [ÚIL.modif: 2022-07-20.09:00:00.0] - [ZAPATA PIÑA, KARINA MARIELA] |
| UNIDAD 2                     |          |                                                                    |
| unidad 3                     |          |                                                                    |
|                              |          |                                                                    |
| UNIDAD 4                     |          |                                                                    |

# 1.11. Mis ofertas académicas

Nos ubicamos en la parte izquierda de la pantalla

![](_page_31_Picture_9.jpeg)

En esta parte se realizará lo siguiente:

- 1. Dar clic en la opción Mis ofertas académicas
- Luego de dar clic le aparecerá lo siguiente:
   En esta pantalla se encontrarán las ofertas destinadas a los estudiantes

![](_page_32_Picture_6.jpeg)

![](_page_33_Picture_0.jpeg)

#### En esta parte se realizará lo siguiente

- 1. Dar clic en la opción Archivos Compartidos
- 2. Luego de dar clic le aparecerá lo siguiente:

![](_page_33_Picture_6.jpeg)

Se selecciona la pestaña de la unidad donde se quiere ver los archivos.

| ARCHIVOS  | S COMPARTIDOS GASTRONOMIA Y GEST        | TION EMPRI | ESARIAL 🗸 |                                       | C ARCHIVOS COMPARTIDOS |
|-----------|-----------------------------------------|------------|-----------|---------------------------------------|------------------------|
| PROGRAMA  | CARRERA PROFESIONAL ULCB 🗸              |            |           |                                       |                        |
| ACADÉMICO | FINANZAS BIENESTAR INSTITUCIONAL        | OTROS      | TIC       |                                       |                        |
| [A        | PROGRAMA PEC ILCB (Archivo Obligatorio) |            |           |                                       | Leído                  |
| A         | Reglamento                              |            |           |                                       |                        |
|           | Reglamento docente                      |            |           | [ Últ. modif: 2022-04-12 18:21:23.73] |                        |

![](_page_34_Picture_0.jpeg)

[77

Además, una vez se le da clic para descargar el archivo se habilitará la opción de marcarlo como leído. Se dará clic y se quedara marcado para que el estudiante tenga un control de los archivos que ya ha leído. Además, los archivos obligatorios una vez marcados ya n se podrán editar a comparación de otros archivos.

| ARCHIVO   | S COMPARTIDOS GASTRONOMIA Y GES         | TION EMPRESAR | RIAL ~                   | C ARCHIVOS COMPARTI |
|-----------|-----------------------------------------|---------------|--------------------------|---------------------|
| PROGRAMA  | CARRERA PROFESIONAL ULCB 🗸              |               |                          |                     |
| ACADÉMICO | FINANZAS BIENESTAR INSTITUCIONAL        | OTROS TIC     | c                        |                     |
| L'A       | PROGRAMA PEC ILCB (Archivo Obligatorio) |               |                          | Leído               |
| A         | Reglamento                              |               |                          |                     |
|           | Reglamento docente                      |               |                          |                     |
|           |                                         |               | [ Últ. modif: 2022-04-12 | 18:21:23.73]        |

Asimismo, a la hora de iniciar sesión en el intranet en la página principal aparecerán todos los archivos obligatorios es decir más importantes que la unidad ha marcado como tal. Una vez descargados se podrá marcar como leídos y ya no aparecerán en la página principal, pero si se podrán visualizar en la opción de archivos compartidos.

|           |                    | 11111                         |                             |           |
|-----------|--------------------|-------------------------------|-----------------------------|-----------|
| ARCHIVO   | S COMPARTIDOS      | GASTRONOMIA Y GESTION EMPRESA | RIAL Y                      |           |
| PROGRAMA  | CARRERA PROFESI    | NAL ULCB 🗸                    |                             |           |
| ACADÉMICO | FINANZAS BIENEST   | R INSTITUCIONAL OTROS T       | с                           |           |
|           | PROGRAMA PEC ILCI  | chivo Obligatorio)            |                             | Leído     |
| 上         | Reglamento         |                               |                             |           |
|           | Reglamento docente |                               | [ Últ. modif-2022-04-12 18- | 21-23 73] |
|           | 10                 |                               | [ OIL MOUN, 2022-04-12 10.  | 21.23.13] |
|           |                    |                               |                             |           |
|           |                    |                               |                             |           |
|           |                    | P                             |                             |           |
|           |                    |                               |                             |           |
|           |                    |                               |                             |           |
|           |                    |                               |                             |           |

![](_page_35_Picture_0.jpeg)

## 1.13. Pcs Covid

#### Nos ubicamos en la parte izquierda de la pantalla

| UNIVERSIDAD<br>LE CORDON BLEU                                                                 | ■ INTRANET ESTUDIANTE                                                                                           | Descargar PreMatrícula                |
|-----------------------------------------------------------------------------------------------|----------------------------------------------------------------------------------------------------|---------------------------------------|
| LAUREN NICOLE<br>En línea                                                                     | ARCHIVOS OBLIGATORIOS GASTRONOMIA Y GESTION EMPRESARIAL V                                                       |                                       |
| MENU  PERFIL  HISTORIAL ACADEMICO                                                             | PROGRAMA CARRERA PROFESIONAL ULCB / ACADÉMICO     Cronograma     Cronograma de Pre Matrícula Y Matrícula 2022II | [ Últ. modě 2022 04-12 18-21-28,73]   |
| <ul> <li>ARCHIVOS COMPARTIDOS</li> <li>MATRÍCULA</li> <li>\$ CUENTA CORRIENTE</li> </ul>      | PROGRAMA CARRERA PROFESIONAL ULCB / ACADÉMICO     Calendario     Calendario Académico 2022II                    |                                       |
| 簡 MI HORARIO<br>₱ MIS NOTAS<br>๗ MIS ASISTENCIAS                                              | PROGRAMA CARRERA PROFESIONAL ULCB / ACADÉMICO     Manual     Manual de Usuario Estudiante                       | [Ull.modif.2022.04-12.18:21:23:73]    |
| <ul> <li>MIS OFERTAS ACADEMICAS</li> <li>BIBLIOTECA</li> <li>MATERIALES DE TRABAJO</li> </ul> |                                                                                                    | [ Últ. modif. 2022 04-22 18:21:23.73] |
| ₫ PCS                                                                                         | A . Y                                                                                                    |                                       |

En esta parte se realizará lo siguiente:

- 1. Dar clic en la opción PCS
- 2. Esta Opción redirige al estudiante a la plataforma de PCS Covid para el ingreso de la documentación requerida para el ingreso a la institución.

76

![](_page_35_Picture_9.jpeg)